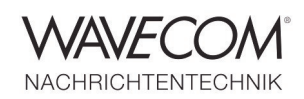

# WAVECOM<sup>®</sup> W-SPECTRA

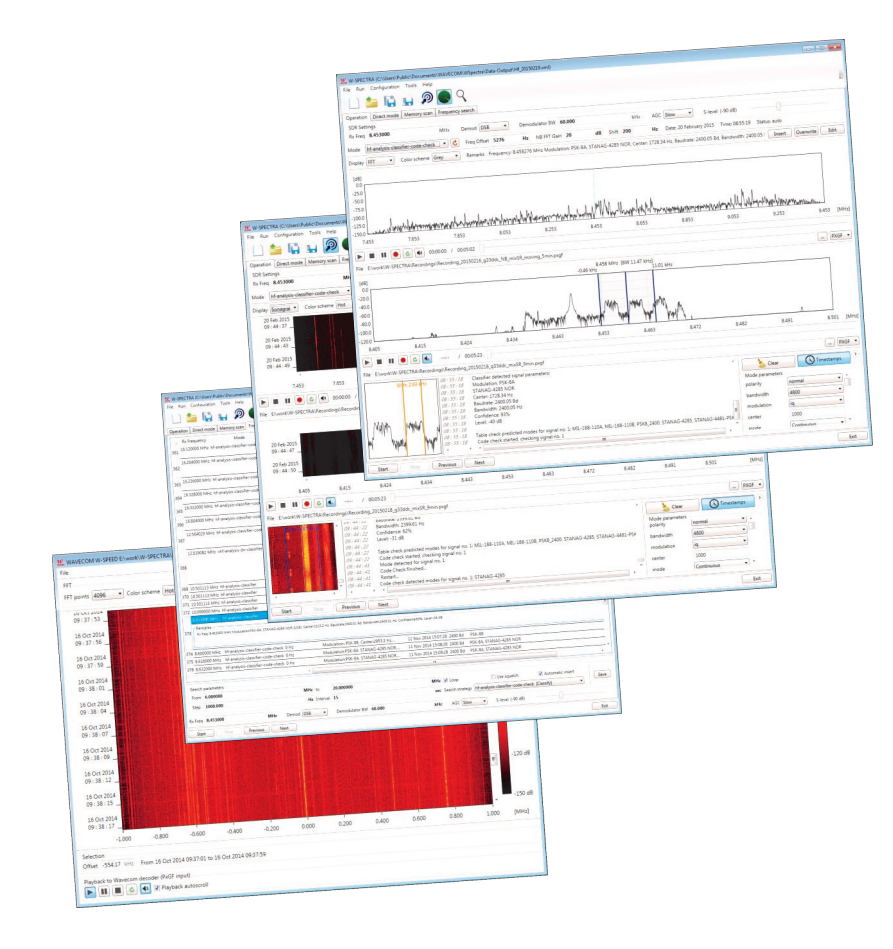

W-SPECTRA is a complete wideband automatic monitoring system running through the entire radio spectrum from ELF to SHF. It provides all monitoring functions such as direct control of the receiver, signal classification, analysis and decoding, wideband IQ signal recording and capturing results into a database.

Together with a spectral editing tool (W-SPEED), it can cut out any signals in frequency and time domains from a recording for further processing.

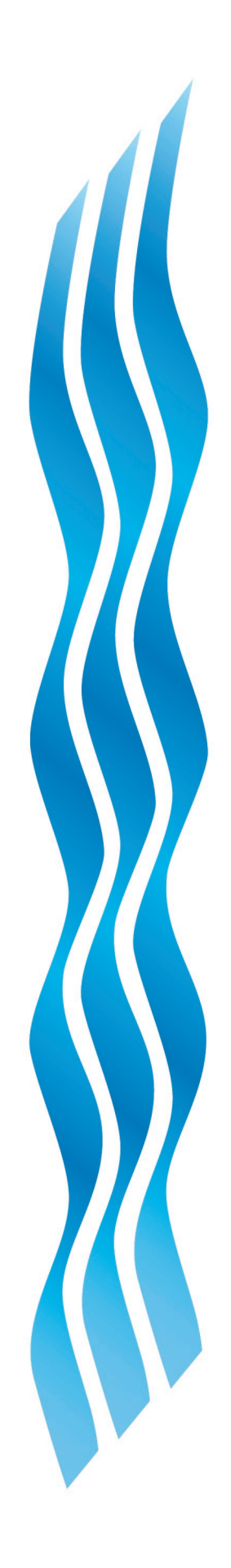

Complete Automatic Spectrum Monitoring System

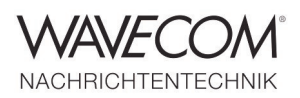

### W-SPECTRA Main Features and Facts — I

W-SPECTRA provides:

- Comprehensive real-time monitoring functions
- Intuitive graphical user interface: main operation tab covers all online monitoring activities
- Built-in bi-directional control of receivers (WiNRADiO G3xDDC)
- Three monitoring modes: Direct Mode, Memory Scan and Frequency Search
- More than 220 mode decoders and protocols over ELF to SHF as in Wavecom standard decoders, e.g., W-CODE
- Automatic demodulation and decoding to the content level of known signals
- Automatic search, classification and code check of signals over a user-defined frequency range and search strategy
- Automatic or manual capturing of results into a database
- Classification and decoding results can be saved to files
- User configurable database template
- Database in XML format, providing easy processing by third-party applications
- Integrity check of database
- Wideband (2 MHz) and narrowband (96 kHz) FFT and sonagram display
- Wideband and narrowband IQ signal recording and playback
- On-the-fly signal recording with various important side information (meta-data) such as receiver frequency, sampling rate (bandwidth) and timestamp for complete investigation of the whole spectrum
- Recording in the versatile PXGF format, which allows changes of recording bandwidth and receiver (Rx) frequency

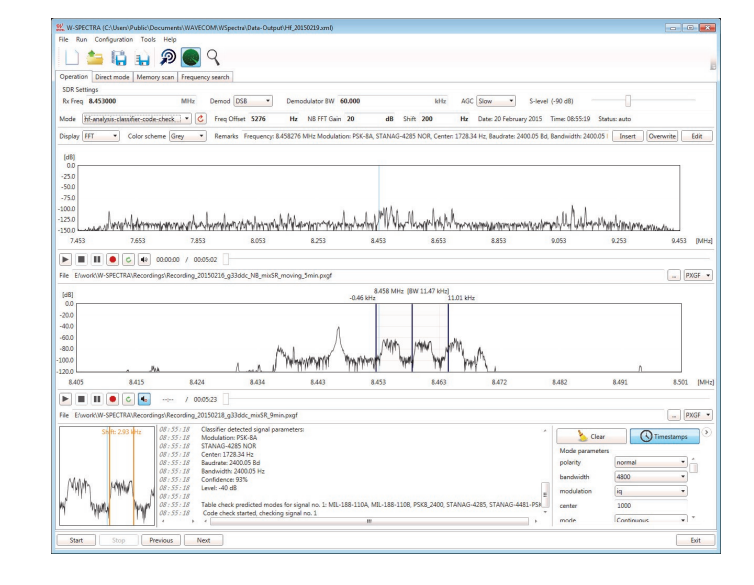

W-SPECTRA GUI Operation tab

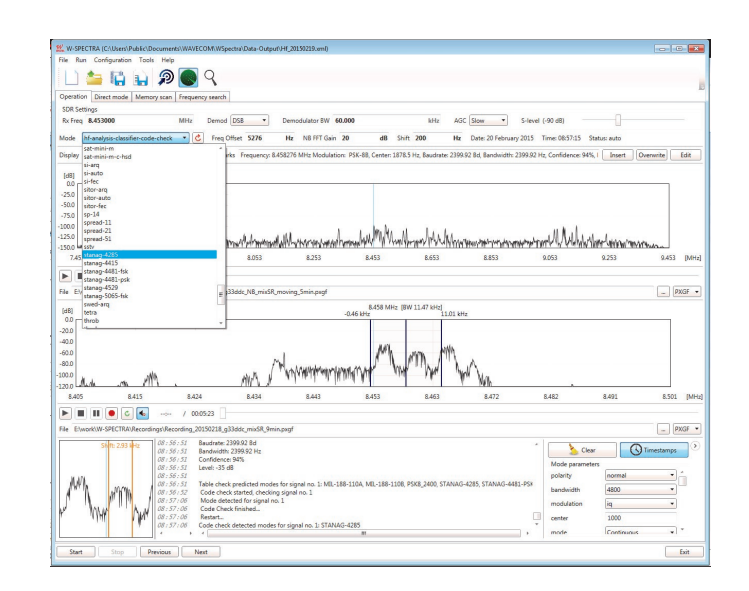

Run more than 220 decoders manually or automatically

Complete Automatic Spectrum Monitoring System

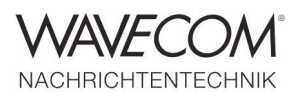

### W-SPECTRA Main Features and Facts — II

W-SPECTRA provides further:

- Instantaneous display of receiver frequency and timestamp. On-the-fly adaptation of the recording bandwidth during playback
- Wideband spectrum editing (W-SPEED): sonagram display of a recording, free navigation over the whole sonagram with spot display of spectrum information: absolute receiver frequency and recording timestamp
- Detail investigation of a recording: Zoom view into a sonagram. Select a signal anywhere (in time and frequency domains) from a recording for classification and decoding in W-SPECTRA and other Wavecom decoders
- A file splitter to divide a big recording into consecutive files with reasonable size
- A recording converter to convert a WAV file into PXGF format with on-the-fly metadata

| pera  | ation Direct mode Memory scan Frequence                       | y search     |           |                                                                                                    |                         |          |                               |                                                                                                    |
|-------|---------------------------------------------------------------|--------------|-----------|----------------------------------------------------------------------------------------------------|-------------------------|----------|-------------------------------|----------------------------------------------------------------------------------------------------|
|       | Rx Frequency Mode                                             | Offset       | Shift     | Remarks                                                                                                    | Date & Time             | Bauchate | Modulation                    | Operator Callsign Location Fram                                                                                                    |
| 161   | 16.120000 MHz hf-analysis-classifier-code-chec                | sk 0 Hz      | 849 Hz    | Modulation#18, Center:2998.33 Hz,<br>Signal #1 predicted mode(s)                                                                                                    | 10 Nov 2014 13:11:52    | 50 Bd    | F1B                           |                                                                                                    |
| 62    | 16.204000 MHz hf-analysis-classifier-code-cher                | dk 0 Hz      | 201 Hz    | Modulation #18, Center 2999.83 Hz,<br>Signal #1 predicted mode(s)<br>Signal #1 detected mode(s): CIS-50-50                                                                                  | 10 Nov 2014 13:15:45    | 50 Bd    | F18                           |                                                                                                    |
| 63    | 16.236000 MHz hf-analysis-classifier-code-chec                | ck 0 Hz      | 196 Hz    | Modulation#18, Center:2000.69 Hz<br>Signal #1 predicted mode(s)                                                                                                    | 10 Nov 2014 13:17:07    | 50 Bd    | F1B                           |                                                                                                    |
| 64    | 16.328000 MHz hf-analysis-classifier-code-chec                | ck 0 Hz      |           | Modulation/CW, auto., Center:3998.82 Hz,<br>Signal #1 predicted mode(s): CW-MORSE                                                                                                    | 10 Nov 2014 13:21:18    | 7 8d     | CW, auto.                     |                                                                                                    |
| 65    | 16.332000 MHz hf-analysis-classifier-code-chec                | ck 0 Hz      |           | Modulation/CW, man, Center/4001.56 Hz,<br>Signal #1 predicted mode(s): CW-MORSE                                                                                                    | 10 Nov 2014 13:21:28    | 6 8d     | CW, man.                      |                                                                                                    |
| 66    | 16.804000 MHz hf-analysis-classifier-code-chec                | sk 0 Hz      | 199 Hz    | Modulation F1B, Center 3999.42 Hz,<br>Signal #1 predicted mode(s):                                                                                                    | 10 Nov 2014 13:41:10    | 75 Bd    | F18                           |                                                                                                    |
| 57    | 12.564029 MHz hf-analysis-classifier-code-chec                | ck 3863 Hz   |           | Rx freep 12.564029 MHz Modulation/PSK-8A,<br>Table check predicted modes for signal no<br>Code check detected modes for signal no. 1                                                        | 11 Nov 2014 14:48:03    | 2400 Bd  | PSK-8A, STANAG-4285 NOR       |                                                                                                    |
| 58    | 12.039082 MHz vhf-analysis-dir-classifier                     | -4116 Hz     |           | Rx free; 12.039082 MHz Modulation:AM,<br>Modulations/M, Center-30.44 Hz,<br>Modulations/M, Center-80.013.84 Hz,<br>Modulation/VOICE AM (AM Subcarrier : 0.00<br>Modulation/VOICE USB (USB), | 11 Nov 2014 14:49:50    | 2400 8d  | AM                            |                                                                                                    |
| 59    | 10.501113 MHz hf-analysis-classifier                          | -209 Hz      | 103 Hz    | Rx freq: 10.501113 MHz Modulation/PSK-2A,                                                                                                    | 11 Nov 2014 14:53:03    | 120 Bd   | P5K-2A, CIS-12 NOR (U58)      |                                                                                                    |
| 10    | 10.501113 MHz hf-analysis-classifier                          | 788 Hz       | 103 Hz    | Rx freq: 10.501113 MHz Modulation/PSK-2A,                                                                                                    | 11 Nov 2014 14:53:47    | 120 Bd   | P5K-2A, CIS-12 NOR (U58)      |                                                                                                    |
| 1     | 10.501113 MHz hf-analysis-classifier                          | 788 Hz       | 103 Hz    | Rx freq: 10.501113 MHz Modulation/PSK-8A,                                                                                                    | 11 Nov 2014 14:54:17    | 2400 8d  | PSK-8A, STANAG-4285 NOR (USB) |                                                                                                    |
| 72 :  | 10.099000 MHz hf-analysis-classifier                          | 289 Hz       | 448 Hz    | Rx freq: 10.099000 MHz Modulation/F18,                                                                                                    | 06 Oct 2014 11:09:28    | 50 8d    | F18                           |                                                                                                    |
|       | 8453000 MHz ht-analysis-classifier                            | 289 Hz       | 450 Hz    | Rx freq: 8.453000 MHz Modulation PSK-8A                                                                                                    | 06 Oct 2014 11:10:42    | 2400 8d  | PSK-8A, STANAG-4285 NOR (USB) |                                                                                                    |
| 73    | - Remarks<br>Ro tree: 8453000 MHz Modulation:PSC-84, STANAG-4 | ass NOR (USS | Center151 | 52 Hz, Baudrater,2400.00 Bd, Bandwiddh;2400.01 Hz, Corr                                                                                                    | fdence:93%, Level-34 cB |          |                               |                                                                                                    |
| 14 1  | 8.600000 MHz hf-analysis-classifier-code-ches                 | ck 0 Hz      |           | Modulation: PSK-88. Center:2953.3 Hz                                                                                                    | 11 Nov 2014 15:07:28    | 2400 8d  | P5K-88                        |                                                                                                    |
| 75 1  | 8.616000 MHz hf-analysis-classifier-code-chec                 | ck 0 Hz      |           | Modulation/PSK-8A, STANAG-4285 NOR                                                                                                    | 11 Nov 2014 15:08:28    | 2400 8d  | PSK-8A, STANAG-4285 NOR       |                                                                                                    |
| 16    | 8.632000 MHz hf-analysis-classifier-code-chec                 | ok 0 Hz      |           | Modulation/PSK-8A, STANAG-4285 NOR                                                                                                    | 11 Nov 2014 15:09:28    | 2400 8d  | PSK-8A, STANAG-4285 NOR       |                                                                                                    |
| -     | ennere profin e ne a re                                       |              |           |                                                                                                    |                         |          |                               |                                                                                                    |
|       | rch parameters                                                |              |           |                                                                                                    |                         |          |                               |                                                                                                    |
| Front | m 6.000000                                                    |              | dHz to    | 20.000100                                                                                                    | MHz 📝                   | 000      | Use squeich                   | Automatic insert                                                                                                    |
|       |                                                               |              |           |                                                                                                    |                         |          | and and addressed             | and the second second sec |

Automatic insertion of results into a database

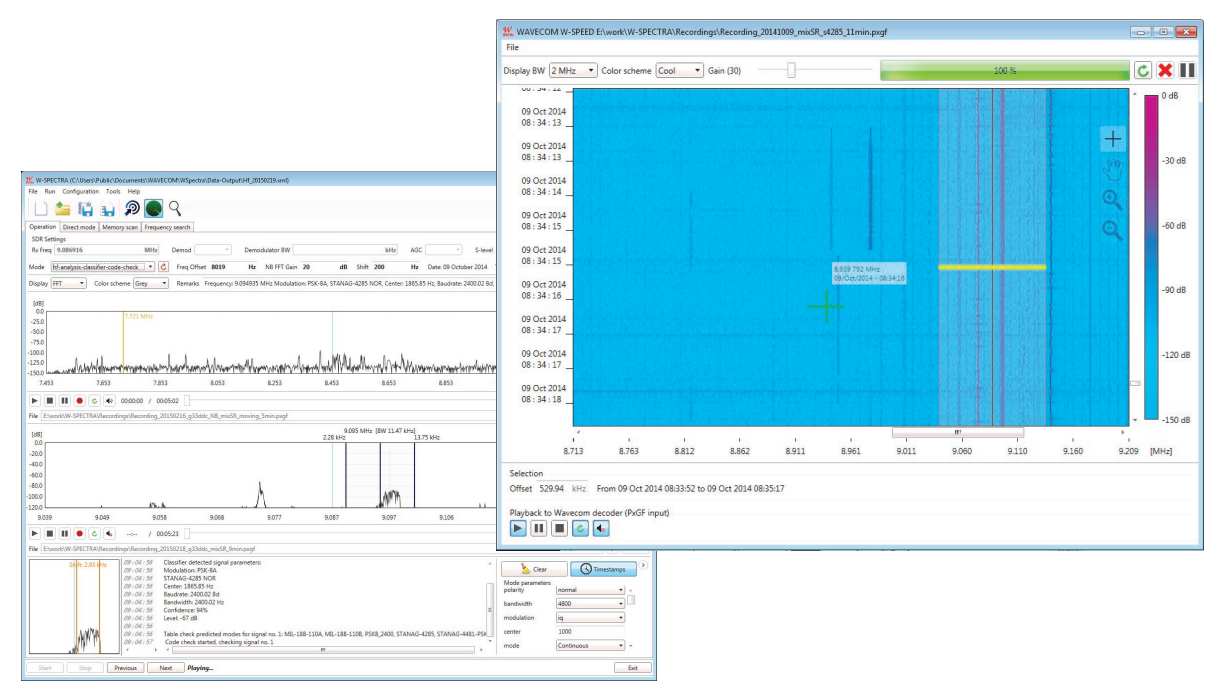

Zoom-in sonagram display of a recording with W-SPEED. Spot display of receiver frequency and recording timestamp. Select a signal and classification in W-SPECTRA

Complete Automatic Spectrum Monitoring System

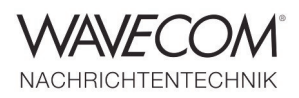

### **Typical Configuration**

W-SPECTRA connects to a Software Defined Radio (SDR) and takes over its full control. A built-in mass storage device (e.g., an SSD)

can be used by W-SPECTRA for wideband IQ signal recording.

The "Operation" tab in the W-SPECTRA GUI contains four parts. All the monitoring activities are covered in this tab.

- Receiver control: allows the setting of receiver frequency, demodulator and bandwidth etc.
- Wideband spectrum display (2 MHz) with IQ signal recording and playback
- Narrowband spectrum display (96 kHz) with IQ signal recording and playback
- Classification and decoding result display
   W-SPECTRA can work in three modes: Direct
   Mode, Memory Scan and Frequency Search.

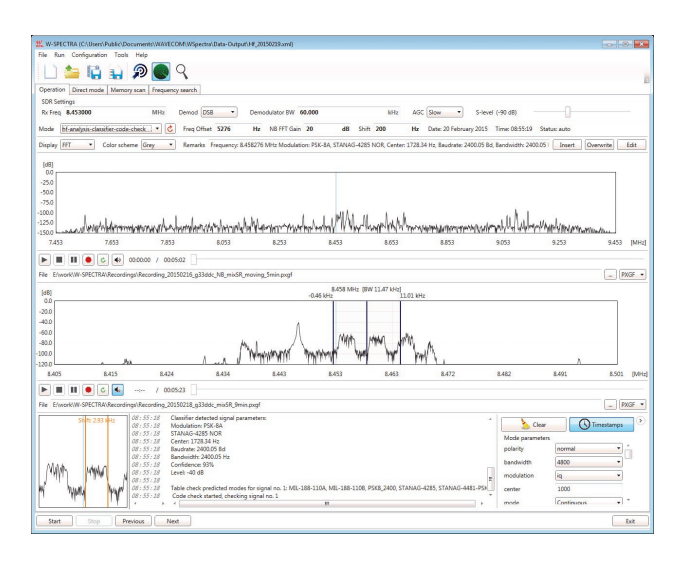

W-SPECTRA Operation GUI contains four parts

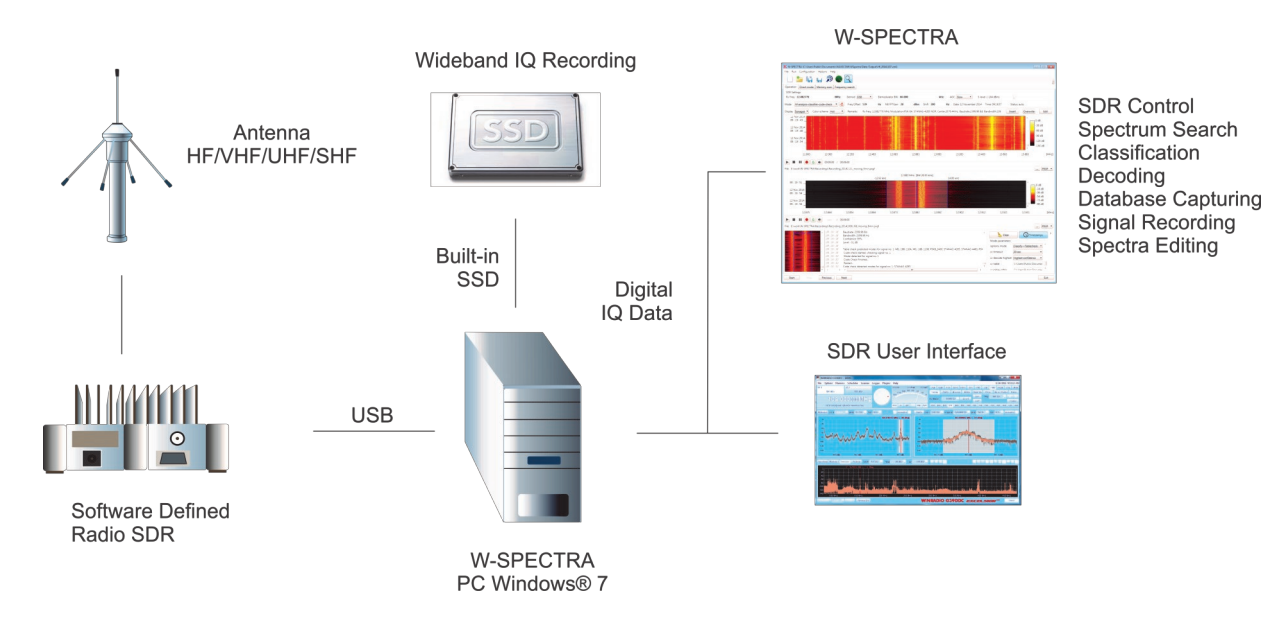

Example setup of a monitoring system with W-SPECTRA

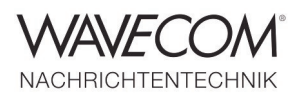

### **Direct (Built-in) Receiver Control**

At start-up W-SPECTRA connects to a WiNRADiO G3xDDC receiver and assumes full control. The connection is bi-directional. Users may set the receiver frequency, demodulator, demodulator bandwidth, AGC and squelch level directly in the W-SPECTRA GUI. This will then reflect to the SDR GUI and vice-versa.

The Demodulator BW determines the bandwidth of the narrowband spectrum display.

| SDR Sett  | tings                               |                        |                                  |                         |                                                  |                              |
|-----------|-------------------------------------|------------------------|----------------------------------|-------------------------|--------------------------------------------------|------------------------------|
| Rx Freq   | 8.453000 MHz                        | Demod DSB 🔻            | Demodulator BW 60.000            | kHz                     | AGC Slow S-level (-90 dB)                        |                              |
| Mode [    | hf-analysis-classifier-code-check 🔹 | Freq Offset 5276       | Hz NB FFT Gain 20                | dB Shift 200            | Hz Date: 20 February 2015 Time: 08:55:19         | Status: auto                 |
| Display [ | FFT   Color scheme Grey             | Remarks Frequency: 8.4 | 458276 MHz Modulation: PSK-8A, S | TANAG-4285 NOR, Center: | 1728.34 Hz, Baudrate: 2400.05 Bd, Bandwidth: 240 | 0.05 I Insert Overwrite Edit |

Bi-directional receiver (SDR) control

With an "SDR settings" GUI W-SPECTRA can

- configure the connection behavior to a receiver at start: preset the receiver frequency, demodulator bandwidth, AGC and squelch level
- recheck if a receiver is still online by Rescan and
- connect and disconnect a receiver during running Three color indicators mean
- Yellow: the receiver is running properly and ready for connection to W-SPECTRA
- Green: the receiver is now connected to W-SPECTRA and works properly or
- Black: the receiver is not running (offline)

|                      | 1                                                                           |
|----------------------|-----------------------------------------------------------------------------|
|                      |                                                                             |
|                      |                                                                             |
|                      |                                                                             |
|                      |                                                                             |
| Connect Discor       | nnect                                                                       |
| Receiver startup set | tings                                                                       |
| 8.453000             | MH                                                                          |
| 60.001               | kHa                                                                         |
| DSB                  |                                                                             |
| Slow                 |                                                                             |
|                      |                                                                             |
|                      |                                                                             |
|                      |                                                                             |
|                      | Connect Discor<br>Receiver startup set<br>8.453000<br>60.001<br>DSB<br>Slow |

SDR settings GUI

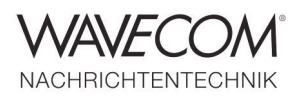

# Wideband (WB) and Narrowband (NB) Spectrum Display and Media Player/Recorder

There are two spectrum displays in W-SPECTRA: wideband and narrowband. They have the following characteristics and capabilities:

- The wideband display is 2 MHz wide. It corresponds to the DDC1 of the G3xDDC SDR.
- A wideband recording of the DDC1 IQ signal in PXGF format with on-the-fly side information such as receiver frequency, bandwidth and timestamp.
- The narrowband spectrum display corresponds to the DDC2 of the G3xDDC SDR. Its bandwidth can be 24, 48 or 96 kHz and is coupled with the SDR demodulator BW.
- A narrowband recording of the DDC2 IQ signal (96 kHz) in PXGF or .wav format.
- Playback of a recording in both Media Play-

ers. The Signal is streamed to the classifier or decoder for processing.

- The wideband display enables the selection of any 96 kHz band from a WB recording for classification and decoding.
- Playback is made in real-time.
- The recorded side information (Rx Freq and timestamp) is displayed instantaneously in the main GUI Operation tab.
- The playback progress cursor can be moved to any position of the recording, providing forward and backward traversing of the signal.
- The signal can be output to the speaker for sound monitoring purpose.

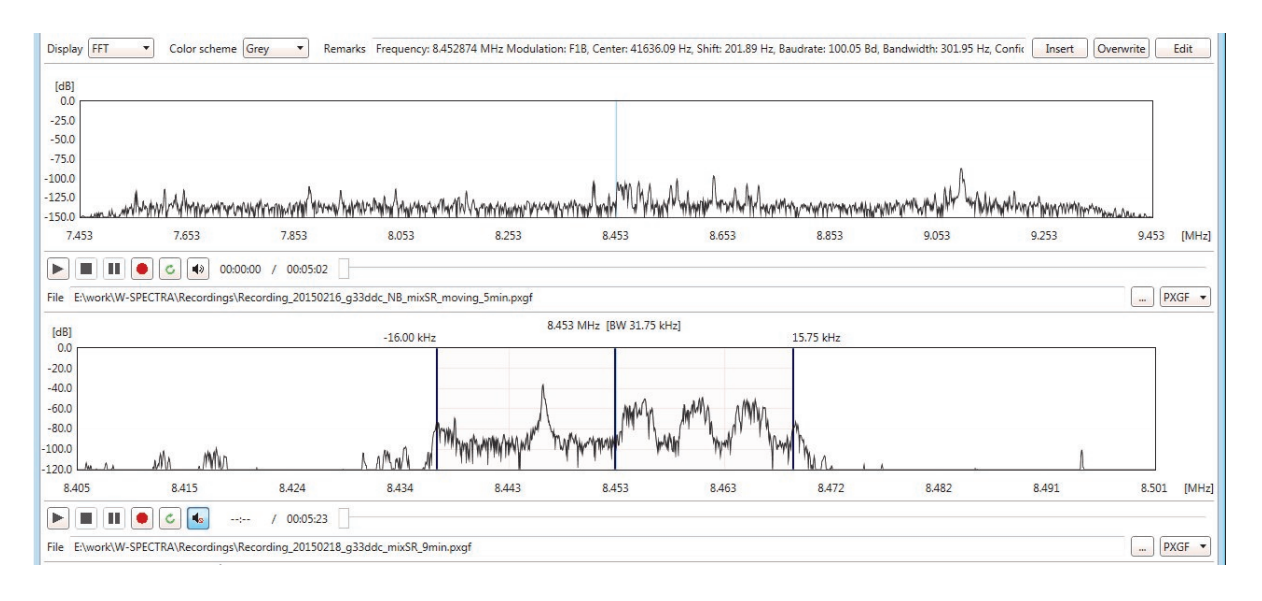

Wideband and narrowband spectrum and media player/recorder

Only make recordings on a built-in storage medium (e.g., built-in harddisk or SSD). Don't use external USB harddisk, nor over the network, because the max. speed of external devices may be insufficient for the wideband recording.

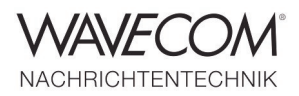

# Three Operation Modes: Direct Mode, Memory Scan and Frequency Search

W-SPECTRA works in three operation modes: Direct Mode, Memory Scan and Frequency Search.

- A decoder or classifier can be set manually or automatically to process the signal selected by the middle cursor of the NB spectrum display. Results are displayed in the lower part of the GUI.
- All the three modes can work in a manual or

automatic way. Four buttons (Start, Stop, Previous and Next) control the work flow.

- In each mode W-SPECTRA opens a database with a user defined template to record classification and decoding results.
- A small tuning FFT at the lower left corner can be used to measure the signal width.

| 🐝 W-SPECTRA (C\Users\Public\Documents\WAVECOM\WSpectra\Data-Output\Hf_20141107.xml)                                                                                                    |                                                 |
|----------------------------------------------------------------------------------------------------|-------------------------------------------------|
| File Run Configuration Tools Help                                                                                                    |                                                 |
|                                                                                                    |                                                 |
| Operation Direct mode Memory scan Frequency search                                                                                                    |                                                 |
| SDR Settings                                                                                                    |                                                 |
| Rx Freq 8.453000 MHz Demod DS8   Demodulator BW 60.000 kHz AGC Slow   S-level (-90 d8)                                                                                                    |                                                 |
| Mode hf-analysis-classifier-code-check C Freq Offset 0 Hz NB FFT Gain 20 dB Shift 200 Hz Date: 20 February 2015 Time: 10:14:20                                                                                                    | 0 Status: auto                                  |
| Display FFT Color scheme Grey Remarks Frequency: 8,453000 MHz Modulation: PSK-8A, STANAG-4285 NOR, Center: 1801.36 Hz, Baudrate: 2399.92 Bd, Bandwidth: 2:                                                                                                    | 399.921 Insert Overwrite Edit                   |
| (48)                                                                                                    | database operations                             |
| USU Wideband spectrum display                                                                                                    |                                                 |
| -sol and media player/recorder                                                                                                    |                                                 |
| -75.0                                                                                                    |                                                 |
|                                                                                                    |                                                 |
| 1500                                                                                                    | how how have have have have have have have have |
| 7.453 7.653 7.853 8.053 8.253 8.453 8.653 8.853 9.053                                                                                                    | 9.253 9.453 [MHz]                               |
|                                                                                                    |                                                 |
| File El.work/W-SPECTRAI:Recordings/Recording_20150216_g33ddc_NB_mixSR_moving_5min.pxgf                                                                                                    | PXGF 🔻                                          |
| [dB] 8.453 MHz [BW 18.37 kHz]                                                                                                    |                                                 |
| Narrowhand spectrum display                                                                                                    |                                                 |
| And media player/recorder Move the md-cursor to place a signal                                                                                                    |                                                 |
| -000 and media prayer recorder                                                                                                    |                                                 |
| - SO.D MAY June up data so the sound of the sound of the  |                                                 |
|                                                                                                    |                                                 |
| 8405 8.415 8.424 8.434 8.443 8.453 8.463 8.472 8.482                                                                                                    | 8.491 8.501 [MHz]                               |
|                                                                                                    |                                                 |
| File Elwork/W-SPECTRA/Recording_20150218_g33ddc_mixSR_9min.pxgf                                                                                                    | PXGF 🔻                                          |
| Shift: 357 Hz 20124104 bautrate: 239392 b0<br>10:14:04 Bandwidth: 2399392 Hz Classification or decoding result                                                                                                    | Clear Timestamps                                |
| use the two curspire's to: 04 Confidence 8% Chastine attent of a Coording result. Mode part                                                                                                    | ameters                                         |
| measure the signal by y our polarity polarity                                                                                                    | normal •                                        |
| M M 10:14:05 Code check started, checking signal no. 1                                                                                                    | 4800 -                                          |
| 10:14:18 Mode detected for signal no. 1<br>10:14:18 Code Check foriest                                                                                                    | n iq 🔻                                          |
| 10.13/10 Code Creation Institution Control Control Con | 1000                                            |
| 10:14:18 Code check detected modes for signal no. 1: STANAG-4285                                                                                                    | Continuous 🔹                                    |
| Start Stop Previous Next                                                                                                    | Fvit                                            |
|                                                                                                    | LAIL                                            |

W-SPECTRA GUI Operation tab (with comment)

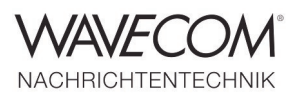

## Direct Mode: First Things First to Begin Spectrum Monitoring

W-SPECTRA Direct Mode is designed for a user to begin the spectrum monitoring in a manual way.

- The user can set the receiver frequency manually and turn on the classifier or a decoder to monitor and decode a signal.
- The user can open a database in the "Direct Mode" tab and manually insert results.
- Direct Mode can also run automatically to sweep the spectrum in a small range so that a signal can be fine tuned to the spectrum middle.

There are four buttons in the last line of the GUI which have the following function:

- Start button: starts the sweep function. The receiver will jump to the next frequency according to the Step size and Dwell period.
- Stop button: stops the sweep function.
- Previous and Next buttons: jump manually to the previous and next frequency respectively according to the Step size.

| pera | ation Direct mode Memory scan Frequency search                                  |                                                                                                    |                                                      |                                       |                     |          |              |
|------|---------------------------------------------------------------------------------|----------------------------------------------------------------------------------------------------|------------------------------------------------------|---------------------------------------|---------------------|----------|--------------|
| 1    | Rx Frequency Mode Offset<br>8.408000 MHz hf-analysis-classifier-code-check 0 Hz | Shift Remarks<br>Modulation:PSK-8A, STANAG-4285 NOR,<br>Signal #1 predicted mode(s)<br>Signal #1 detected mode(s): STANAG-4285                                          | Date & Time Baudrate<br>07 Nov 2014 16:16:59 2400 Bd | Modulation<br>PSK-8A, STANAG-4285 NOR | Operator Callsign L | Location | Frame Format |
|      | 8.436000 MHz hf-analysis-classifier-code-check 0 Hz                             | 852 Hz Modulation:CW, man., Centen955.6 Hz,<br>Modulation:CW, man., Centen955.97 Hz,<br>Signal #1 predicted mode(s): CW-MORSE<br>Signal 2 - Predicted Mode(s): CW-MORSE | 07 Nov 2014 16:19:24 47 Bd                           | F18                                   |                     |          |              |
|      | 8.444000 MHz hf-analysis-classifier-code-check 0 Hz                             | 206 Hz Modulation: 10, Center:Solaw.23 Hz,<br>Signal #1 predicted mode(s): CW-MORSE<br>Modulation:F18, Center:2551.24 Hz,<br>Signal #1 predicted mode(s): ARQ           | 07 Nov 2014 16:20:04 100 Bd                          | F18                                   |                     |          |              |
|      | 8.452000 MHz hf-analysis-classifier-code-check 0 Hz                             | Modulation:PSK-8A, STANAG-4285 NOR,<br>Signal #1 predicted mode(s)<br>Signal #1 detected mode(s): STANAG-4285                                                           | 07 Nov 2014 16:21:29 2400 Bd                         | PSK-8A, STANAG-4285 NOR               |                     |          |              |
|      | 8.468000 MHz hf-analysis-classifier-code-check 0 Hz                             | Modulation:PSK-8A, STANAG-4285 NOR,<br>Signal #1, predicted mode(s)<br>Signal #1 detected mode(s): STANAG-4285                                                          | 07 Nov 2014 16:22:53 2400 Bd                         | PSK-8A, STANAG-4285 NOR               |                     |          |              |
|      | 8.476000 MHz hf-analysis-classifier-code-check 0 Hz                             | Modulation:PSK-8A, STANAG-4285 NOR,<br>Signal #1 predicted mode(s)<br>Signal #1 detected mode(s): STANAG-4285                                                           | 07 Nov 2014 16:23:38 2400 Bd                         | PSK-8A, STANAG-4285 NOR               |                     |          |              |
|      | 8.480000 MHz hf-analysis-classifier-code-check 0 Hz                             | Modulation:CW, Center:4051.61 Hz,<br>Signal #1 predicted mode(s): CW-MORSE                                                                                              | 07 Nov 2014 16:24:01 15 Bd                           | CW                                    |                     |          |              |
|      | 8.484000 MHz hf-analysis-classifier-code-check 0 Hz                             | Modulation:CW, Center:4052.22 Hz,<br>Signal #1 predicted mode(s): CW-MORSE                                                                                              | 07 Nov 2014 16:24:22 16 Bd                           | CW                                    |                     |          |              |
|      | 8.492000 MHz hf-analysis-classifier-code-check 0 Hz                             | Modulation: PSK-8B, Center:2197.8 Hz,<br>Signal #1, predicted mode(s):<br>Signal #1 detected mode(s): STANAG-4285                                                       | 07 Nov 2014 16:25:01 2400 Bd                         | PSK-8B                                |                     |          |              |
| .0   | 8.500000 MHz hf-analysis-classifier-code-check 0 Hz                             | Modulation:PSK-2A, CIS-12 NOR,                                                                                                    | 07 Nov 2014 16:26:16 120 Bd                          | PSK-2A, CIS-12 NOR                    |                     |          |              |
| 1    | 8.504000 MHz hf-analysis-classifier-code-check 0 Hz                             | Modulation:PSK-2A, CIS-12 NOR,                                                                                                    | 07 Nov 2014 16:26:36 120 Bd                          | PSK-2A, CIS-12 NOR                    |                     | -        |              |
| 2    | 8.512000 MHz hf-analysis-classifier-code-check 0 Hz                             | Modulation:PSK-8A, STANAG-4285 NOR<br>Signal #1 predicted mode(s):<br>Signal #1 detected mode(s): STANAG-4285                                                           | 07 Nov 2014 16:27:16 2400 Bd                         | PSK-8A, STANAG-4285 NOR               |                     |          |              |
| 3    | 8.524000 MHz hf-analysis-classifier-code-check -14921 H:                        | z Modulation: PSK-88, Center:2622.5 Hz,<br>Signal #1 predicted mode(s):                                                                                                 | 07 Nov 2014 16:28:20 2400 Bd                         | PSK-8B                                |                     |          |              |
| .4   | 8.564000 MHz hf-analysis-classifier-code-check -2537 Hz                         | 851 Hz Modulation:F1B, Center:3641.21 Hz,<br>Signal #1 predicted mode(s)                                                                                                | 07 Nov 2014 16:31:52 50 Bd                           | F18                                   |                     |          |              |
| Swee | ep parameters                                                                   |                                                                                                    | m                                                    |                                       |                     |          | ,            |
| Ran  | ge 30000 Hz Step 1                                                              | 100 Hz Dwel                                                                                                    | 15                                                   | sec                                   |                     |          | Save         |

Direct Mode tab with database and sweep parameters setting

Complete Automatic Spectrum Monitoring System

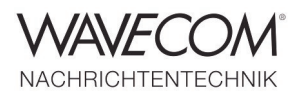

### **Memory Scan: Spectrum Monitoring and Verification**

W-SPECTRA runs in Memory Scan mode over an existing database. Each database entry sets the receiver (SDR) and the decoder or classifier accordingly. In this way the spectrum is revisited and verified. The user may insert a new entry into the database or just overwrite the old one.

The four buttons in the last line of the GUI have

the following functions:

- Start button: starts the memory scan from the first database entry and jump to the next one after an Interval period.
- Stop button: stops the memory scan function.
- Previous and Next buttons: manually jump to the previous and next database entry respectively.

| <mark>%</mark> W-<br>File | SPECTRA (C:\Us<br>Run Configura | ers\Public\Documents<br>ation Tools Help | s\WAVECOM\WSpectra         | \Data-Output\Hf_20141107                                                           | .xml)                                                                                                    |                                     |                     |                                       |                   |          |              |
|---------------------------|---------------------------------|------------------------------------------|----------------------------|------------------------------------------------------------------------------------|----------------------------------------------------------------------------------------------------|-------------------------------------|---------------------|---------------------------------------|-------------------|----------|--------------|
|                           | ) 👛 🕻                           | <b>)   )</b>                             | <b>Q</b>                   |                                                                                    |                                                                                                    |                                     |                     |                                       |                   |          |              |
| )pera                     | ation   Direct mo               | ode Memory scan                          | Frequency search           |                                                                                    |                                                                                                    |                                     |                     |                                       |                   |          |              |
| 1                         | Rx Frequency<br>8.408000 MHz    | Mode<br>hf-analysis-classifier-          | Offset<br>-code-check 0 Hz | Shift<br>Modulation:PSK-<br>Signal #1 predict<br>Signal #1 detecte                 | Remarks<br>3A, STANAG-4285 NOR,<br>ed mode(s):<br>ed mode(s): STANAG-4285                                                | Date & Time<br>07 Nov 2014 16:16:59 | Baudrate<br>2400 Bd | Modulation<br>PSK-8A, STANAG-4285 NOR | Operator Callsign | Location | Frame Format |
| 2                         | 8.436000 MHz                    | hf-analysis-classifier-                  | -code-check 0 Hz           | 852 Hz Modulation:CW,<br>Modulation:CW,<br>Signal #1 predict<br>Signal 2 - Predict | nan., Center:955.6 Hz,<br>nan., Center:1955.97 Hz,<br>ed mode(s): CW-MORSE<br>ted Mode(s): CW-MORSE<br>Center:3044.25 Hz | 07 Nov 2014 16:19:24                | 47 Bd               | F1B                                   |                   |          |              |
| 3                         | 8.444000 MHz                    | hf-analysis-classifier-                  | -code-check 0 Hz           | 206 Hz Modulation:CW,<br>Signal #1 predict<br>Modulation:F1B,<br>Signal #1 predict | nan., Center:2650.55 Hz,<br>ed mode(s): CW-MORSE<br>Center:2551.24 Hz,<br>ed mode(s): ARQ                                | 07 Nov 2014 16:20:04                | 100 Bd              | F1B                                   |                   |          |              |
| 4                         | 8.452000 MHz                    | hf-analysis-classifier-                  | -code-check 0 Hz           | Modulation:PSK-<br>Signal #1 predict<br>Signal #1 detecte                          | 3A, STANAG-4285 NOR,<br>ed mode(s):<br>ed mode(s): STANAG-4285                                                           | 07 Nov 2014 16:21:29                | 2400 Bd             | PSK-8A, STANAG-4285 NOR               | 2                 |          |              |
| 5                         | 8.468000 MHz                    | hf-analysis-classifier-                  | -code-check 0 Hz           | Modulation:PSK-<br>Signal #1 predict<br>Signal #1 detecte                          | 3A, STANAG-4285 NOR,<br>ed mode(s):<br>ed mode(s): STANAG-4285                                                           | 07 Nov 2014 16:22:53                | 2400 Bd             | PSK-8A, STANAG-4285 NOR               | 0                 |          |              |
| 6 •                       | 8.476000 MHz                    | hf-analysis-classifier-                  | -code-check 0 Hz           | Modulation:PSK-<br>Signal #1 predict<br>Signal #1 detecte                          | 3A, STANAG-4285 NOR,<br>ed mode(s):<br>ed mode(s): STANAG-4285                                                           | 07 Nov 2014 16:23:38                | 2400 Bd             | PSK-8A, STANAG-4285 NOR               |                   |          |              |
| 7                         | 8.480000 MHz                    | hf-analysis-classifier-                  | -code-check 0 Hz           | Modulation:CW,<br>Signal #1 predict                                                | Center:4051.61 Hz,<br>ed mode(s): CW-MORSE                                                                               | 07 Nov 2014 16:24:01                | 15 Bd               | CW                                    |                   |          |              |
| 3                         | 8.484000 MHz                    | hf-analysis-classifier-                  | -code-check 0 Hz           | Modulation:CW,<br>Signal #1 predict                                                | Center:4052.22 Hz,<br>ed mode(s): CW-MORSE                                                                               | 07 Nov 2014 16:24:22                | 16 Bd               | CW                                    |                   |          |              |
| 9                         | 8.492000 MHz                    | hf-analysis-classifier-                  | -code-check 0 Hz           | Modulation: PSK-<br>Signal #1 predict<br>Signal #1 detecte                         | 8B, Center:2197.8 Hz,<br>ed mode(s):<br>ed mode(s): STANAG-4285                                                          | 07 Nov 2014 16:25:01                | 2400 Bd             | PSK-8B                                |                   |          |              |
| .0                        | 8.500000 MHz                    | hf-analysis-classifier-                  | -code-check 0 Hz           | Modulation:PSK-                                                                    | 2A, CIS-12 NOR,                                                                                                    | 07 Nov 2014 16:26:16                | 120 Bd              | PSK-2A, CIS-12 NOR                    |                   |          |              |
| 1                         | 8.504000 MHz                    | hf-analysis-classifier-                  | -code-check 0 Hz           | Modulation:PSK-                                                                    | 2A, CIS-12 NOR,                                                                                                    | 07 Nov 2014 16:26:36                | 120 Bd              | PSK-2A, CIS-12 NOR                    | 0                 |          |              |
| 2                         | 8.512000 MHz                    | hf-analysis-classifier-                  | -code-check 0 Hz           | Modulation:PSK-<br>Signal #1 predict<br>Signal #1 detecte                          | 3A, STANAG-4285 NOR,<br>ed mode(s):<br>ed mode(s): STANAG-4285                                                           | 07 Nov 2014 16:27:16                | 2400 Bd             | PSK-8A, STANAG-4285 NOR               |                   |          |              |
| 3                         | 8.524000 MHz                    | hf-analysis-classifier-                  | -code-check -14921 Hz      | Modulation: PSK-<br>Signal #1 predict                                              | 8B, Center:2622.5 Hz,<br>ad mode(s):                                                                                     | 07 Nov 2014 16:28:20                | 2400 Bd             | PSK-8B                                |                   |          |              |
| 14                        | 8.564000 MHz                    | hf-analysis-classifier-                  | -code-check -2537 Hz       | 851 Hz Modulation:F1B,<br>Signal #1 predict                                        | Center:3641.21 Hz,<br>ed mode(s):                                                                                        | 07 Nov 2014 16:31:52                | 50 Bd               | F1B                                   |                   | 5        | •            |
| Scar                      | n parameters                    |                                          |                            |                                                                                    |                                                                                                    |                                     |                     |                                       |                   |          |              |
| Fro                       | m row 2                         |                                          |                            | To row 452                                                                         |                                                                                                    | Inte                                | erval 15            |                                       | s                 | ec 🔽 Loc | p Save       |
| lx Fre                    | 8.476000                        |                                          | MHz Demod DSB              | Demodulate                                                                         | or BW 60.000                                                                                                    | kHz                                 | AGC Slow            | S-level (-90 dB)                      |                   |          |              |
| St                        | art Sto                         | Previous                                 | Next                       |                                                                                    |                                                                                                    |                                     |                     |                                       |                   |          | Exit         |

Memory Scan mode with a database and scan parameters setting

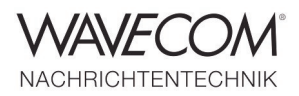

### **Frequency Search: Automatic Spectrum Monitoring and Database Capturing**

With the Frequency Search mode W-SPECTRA can scan over an entire frequency band, e.g., the HF band (3 - 30 MHz), run a classifier and code check (with different search strategies), search for signals and record the classification results into the database automatically. The four buttons in the last line of the GUI have

the following function:

• Start button: starts the frequency search from

the first frequency defined and jump to the next frequency (+ Step) after an Interval period.

- Stop button: stops the frequency search function.
- Previous and Next buttons: manually jump to the previous and next frequency respectively according to the Step size.

| w    | -SPECTRA (C:\U              | sers\Public\Document      | ts\WAVECOM\WSpect        | a\Data-Ou  | tput\Hf_20141107.xml)                                                                                                    |                           |          |             |                       |                |             |               |
|------|-----------------------------|---------------------------|--------------------------|------------|----------------------------------------------------------------------------------------------------|---------------------------|----------|-------------|-----------------------|----------------|-------------|---------------|
| ile  | Run Confiau                 | ration Tools Help         |                          |            |                                                                                                    |                           |          |             |                       |                |             |               |
|      | ) 🎥 🛙                       | 🔒 🔛 🔊                     |                          |            |                                                                                                    |                           |          |             |                       |                |             |               |
| per  | ration Direct m             | node Memory scan          | Frequency search         |            |                                                                                                    |                           |          |             |                       |                |             |               |
|      | Rx Frequency                | Mode                      | Offset                   | Shift      | Remarks                                                                                                    | Date & Time B             | audrate  |             | Modulation            | Operator       | Callsign    | Location Fran |
| 61   | 16.120000 MHz               | hf-analysis-classifier-   | -code-check 0 Hz         | 849 Hz     | Modulation:F1B, Center:2998.33 Hz,<br>Signal #1 predicted mode(s):                                                                                                    | 10 Nov 2014 13:11:52 50   | 0 Bd     | F1B         |                       |                |             |               |
| 52   | 16.204000 MHz               | : hf-analysis-classifier- | -code-check 0 Hz         | 201 Hz     | Modulation:F1B, Center:2999.83 Hz,<br>Signal #1 predicted mode(s):<br>Signal #1 detected mode(s): CIS-50-50                                                                                                    | 10 Nov 2014 13:15:45 5    | 0 Bd     | F1B         |                       |                |             |               |
| 53   | 16.236000 MHz               | hf-analysis-classifier-   | -code-check 0 Hz         | 196 Hz     | Modulation:F1B, Center:2000.69 Hz,<br>Signal #1 predicted mode(s):                                                                                                    | 10 Nov 2014 13:17:07 5    | 0 Bd     | F1B         |                       |                |             |               |
| 64   | 16.328000 MHz               | hf-analysis-classifier-   | -code-check 0 Hz         |            | Modulation:CW, auto., Center:3998.82 Hz,<br>Signal #1 predicted mode(s): CW-MORSE                                                                                                    | 10 Nov 2014 13:21:18 7    | Bd       | CW, auto.   |                       |                |             |               |
| 65   | 16.332000 MHz               | hf-analysis-classifier-   | -code-check 0 Hz         |            | Modulation:CW, man., Center:4001.56 Hz,<br>Signal #1 predicted mode(s): CW-MORSE                                                                                                    | 10 Nov 2014 13:21:28 6    | Bd       | CW, man.    |                       |                |             |               |
| 66   | 16.804000 MHz               | hf-analysis-classifier-   | -code-check 0 Hz         | 199 Hz     | Modulation:F1B, Center:3999.42 Hz,<br>Signal #1 predicted mode(s):                                                                                                    | 10 Nov 2014 13:41:10 7    | 5 Bd     | F1B         |                       |                |             |               |
| 67   | 12.564029 MHz               | hf-analysis-classifier-   | -code-check 3863 Hz      |            | Rx freq: 12.564029 MHz Modulation:PSK-8A,<br>Table check predicted modes for signal no<br>Code check detected modes for signal no. 1:                                                                                      | 11 Nov 2014 14:48:03 24   | 400 Bd   | PSK-8A, STA | ANAG-4285 NOR         |                |             |               |
| 68   | 12.039082 MHz               | : vhf-analysis-dir-class  | sifier -4116 Hz          |            | Rx freq: 12.039082 MHz Modulation:AM,<br>Modulation:AM, Center:31.44 Hz,<br>Modulation:AM, Center:43031.38 Hz,<br>Modulation:VOICE AM (AM, Subcarrier : 0.00<br>Modulation:VOICE USB (USB),<br>Modulation:VOICE USB (USB), | 11 Nov 2014 14:49:50 24   | 400 Bd   | AM          |                       |                |             |               |
| 59   | 10.501113 MHz               | hf-analysis-classifier    | -209 Hz                  | 103 Hz     | Rx freq: 10.501113 MHz Modulation:PSK-2A,                                                                                                    | 11 Nov 2014 14:53:03 1    | 20 Bd    | PSK-2A, CIS | -12 NOR (USB)         |                |             |               |
| 0    | 10.501113 MHz               | hf-analysis-classifier    | 788 Hz                   | 103 Hz     | Rx freq: 10.501113 MHz Modulation:PSK-2A,                                                                                                    | 11 Nov 2014 14:53:47 1    | 20 Bd    | PSK-2A, CIS | -12 NOR (USB)         |                |             |               |
| 1    | 10.501113 MHz               | hf-analysis-classifier    | 788 Hz                   | 103 Hz     | Rx freq: 10.501113 MHz Modulation:PSK-8A,                                                                                                    | 11 Nov 2014 14:54:17 24   | 400 Bd   | PSK-8A, STA | ANAG-4285 NOR (U      | ISB)           |             |               |
| 72   | 10.099000 MHz               | hf-analysis-classifier    | 289 Hz                   | 448 Hz     | Rx freq: 10.099000 MHz Modulation:F1B,                                                                                                    | 06 Oct 2014 11:09:28 5    | 0 Bd     | F1B         |                       |                |             |               |
|      | 8.453000 MHz                | hf-analysis-classifier    | 289 Hz                   | 450 Hz     | Rx freq: 8.453000 MHz Modulation:PSK-8A,                                                                                                    | 06 Oct 2014 11:10:42 24   | 400 Bd   | PSK-8A, STA | ANAG-4285 NOR (U      | ISB)           |             |               |
| 73   | Remarks<br>Rx freq: 8.45300 | 0 MHz Modulation:PSK-8A   | A, STANAG-4285 NOR (USB) | Center:151 | 52 Hz, Baudrate:2400.01 Bd, Bandwidth:2400.01 Hz, Con                                                                                                    | fidence:93%, Level:-34 dB |          |             |                       |                |             |               |
| 74   | 8.600000 MHz                | hf-analysis-classifier-   | -code-check 0 Hz         |            | Modulation: PSK-88, Center:2953.3 Hz,                                                                                                    | 11 Nov 2014 15:07:28 24   | 400 Bd   | PSK-8B      |                       |                |             |               |
| 75   | 8.616000 MHz                | hf-analysis-classifier-   | -code-check 0 Hz         |            | Modulation:PSK-8A, STANAG-4285 NOR,                                                                                                    | 11 Nov 2014 15:08:28 24   | 400 Bd   | PSK-8A, STA | ANAG-4285 NOR         |                |             |               |
| 76   | 8.632000 MHz                | hf-analysis-classifier-   | -code-check 0 Hz         |            | Modulation:PSK-8A, STANAG-4285 NOR,                                                                                                    | 11 Nov 2014 15:09:28 24   | 400 Bd   | PSK-8A, STA | ANAG-4285 NOR         |                |             |               |
|      |                             | 1. A . A                  | 17 N 18 1935             |            |                                                                                                    | ш                         |          |             |                       |                |             |               |
| Sea  | rch parameters              |                           |                          |            |                                                                                                    |                           |          |             |                       |                |             |               |
| Fro  | 6.000000                    |                           | N                        | Hz to      | 20.000000                                                                                                    | MHz 🔽 Loc                 | op       |             | Use squelch           | Automa         | atic insert |               |
| Ste  | ep 1000.000                 |                           |                          | Hz Inter   | val 15                                                                                                    | sec Search                | strategy | hf-analysis | s-classifier-code-che | eck [Classify] |             | • Si          |
| x Fr | eq 8.453000                 |                           | MHz Demod D              | se 🔹       | Demodulator BW 60.000                                                                                                    | kHz AG                    | SC Slow  | •           | S-level (-90 dB)      |                | 0           |               |
|      |                             |                           |                          | _          |                                                                                                    |                           |          |             |                       |                |             | _             |
| S    | tart Si                     | Previous                  | Next                     |            |                                                                                                    |                           |          |             |                       |                |             | E             |

Frequency Search mode with a database and search parameters setting

Recommended configuration and typical search results on page 21.

Complete Automatic Spectrum Monitoring System

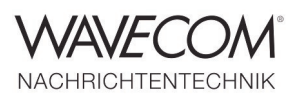

### **Scan Delay in Automatic Modes**

W-SPECTRA adopts a "scan delay" method when running in an automatic mode. When the classifier and code check find a signal at a frequency the automatic jump to the next frequency / memory entry is hold on until the complete classifier code check result is delivered. In this way W-SPECTRA delivers more precise, stable and reliable monitoring results. This method applies to all three operation modes: Direct Mode, Memory Scan and Frequency Search.

### **Automatic Classification and Decoding**

Powerful classification unit — The brain of W-SPECTRA

The automation of the signal classification process relieves the operator from manual evaluation, which otherwise requires considerable skill and experience.

W-Classifier detects and measures the following signal parameters automatically:

- Modulation type
- Baud rate or symbol rate
- Signal center frequency
- Number of carriers
- Frequency shift or signal bandwidth

| 1/2 W-SPECTRA (C:\Users\Public\Documents\WAVECOM\WSpectra\Data-Output\Hf_20141107.xml)                                                                                                    |                                                  |
|----------------------------------------------------------------------------------------------------|--------------------------------------------------|
| File Run Configuration Tools Help                                                                                                    |                                                  |
| 🗋 🖕 🕼 🔛 🔊 💽 🤇                                                                                                    |                                                  |
| Operation Direct mode Memory scan Frequency search                                                                                                    |                                                  |
| SDR Settings                                                                                                    |                                                  |
| Rx Freq         14.072000         MHz         Demod         DSB         T         Demodulator BW         60.000         kHz         AGC         Slow         S-                                                                                                    | level (-111 dB)                                  |
| Mode hf-analysis-classifier-code-check 🔻 🛃 Freq Offset -1373 Hz NB FFT Gain 20 dB Shift 200 Hz Date: 20 February 20                                                                                                    | 15 Time: 10:28:38 Status: auto                   |
| Display FFT Color scheme Grey Remarks Frequency: 14.070627 MHz Modulation: PSK-28, Center: 786.4 Hz, Baudrate: 31.22 Bd, Bandwidth: 31.22 H                                                                                                    | Hz, Confidence: 67%, Level Insert Overwrite Edit |
| [dB]                                                                                                    |                                                  |
| 0.0<br>-250                                                                                                    |                                                  |
| -50.0                                                                                                    |                                                  |
| -75.0                                                                                                    |                                                  |
| -100.0                                                                                                    | 1                                                |
|                                                                                                    | www.wernet. And have wind wind how how           |
| 13.072 13.272 13.472 13.672 13.872 14.072 14.272 14.472                                                                                                    | 14.672 14.872 15.072 [MHz]                       |
|                                                                                                    |                                                  |
| File E:\work\W-SPECTRA\Recordings\Recording_20150216_g33ddc_NB_mixSR_moving_5min.pxgf                                                                                                    | PXGF 🔻                                           |
| [dB] 14.071 MHz [BW 18.37 kHz]                                                                                                    |                                                  |
| 0.0                                                                                                    |                                                  |
| -20.0                                                                                                    |                                                  |
|                                                                                                    |                                                  |
| -80.0                                                                                                    |                                                  |
| -100.0                                                                                                    |                                                  |
| -120.0 IA //                                                                                                    |                                                  |
| 14.024 14.034 14.043 14.053 14.052 14.072 14.082 14.091                                                                                                    | 14.101 14.110 14.120 [MHz]                       |
| Image: Image: |                                                  |
| File E\work\W-SPECTRA\Recordings\Recording_20150218_g33ddc_mixSR_9min.pxgf                                                                                                    | PXGF                                             |
| Shift: 3.57 kHz 10: 28: 37 Center: 2003H hz<br>10: 28: 37 Baudrate: 62:52 Bd                                                                                                    | Clear     Timestamps                             |
| 10:28:37 Bandwidth: 62.52 Hz                                                                                                    | Mada assessmentar                                |
| 10:28:37 Contidence: 95%<br>10:28:37 Level-44 dB                                                                                                    | polarity normal •                                |
| 10:28:37                                                                                                    | bandwidth                                        |
| 10:28:37 Table check predicted modes for signal no. 1: PSK-31, PSK-31-FEC, PSK-AM<br>Signal 2- Predicted Models/ PSK-31, PSK-31-FEC, PSK-AM                                                                                                    | madulation in v                                  |
| 10:28:37 Signal 3 - Predicted Mode(s): PSK-31, PSK-31, FEC, PSK-AM                                                                                                    | induction ind                                    |
| 1 10:28:37 Signal 4 - Predicted Mode(s): PSK-63, PSK-63F, PSK2_62.5<br>10:28:37 Code check started checking signal no. 1                                                                                                    | center 1000                                      |
| 4 > 4                                                                                                    | , mode Continuous • *                            |
| Start Stop Previous Next                                                                                                    | Exit                                             |
|                                                                                                    |                                                  |

Multiple signal classification and code check

Complete Automatic Spectrum Monitoring System

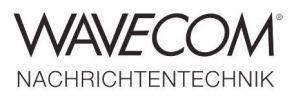

### **Automatic Classification and Decoding**

- Carrier spacing or distance
- CW-Morse detection

All signals within the classifier bandwidth are detected in one shot — multiple signal classification.

The narrowband classifier is of 8 kHz bandwidth.

Additional functions for the wideband classifier (W-Classifier-WB)

- Bandwidth up to 96 kHz
- Voice detection AM, FM, USB and LSB
- Baud rates up to 60 kBd

The Classifier-Code-Check (CCC) is a versatile analysis tool for the classification of known and unknown signals and the determination of the mode in use. The CCC attempts to process all signals within the bandwidth of the classifier. The classifier attempts to classify the input signals according to their modulation formats. The table

A CCC Table Editor (under the menu Addons) allows extending, modifying or deleting records in the table used for mode look-up. An input template containing all important parameters is

check will check the signal against the entries of the selected mode list. The code check attempts to synchronize against classified modes, finally the signal will be forwarded to a decoder for output.

available for each modulation type. All parameters, the record name and the file name are user selectable.

| File Edit Vie | w Help   |            |            |               |          |           |              |                 |         |                 |       |
|---------------|----------|------------|------------|---------------|----------|-----------|--------------|-----------------|---------|-----------------|-------|
|               | X 🛛 👳    |            |            |               |          |           |              |                 |         |                 |       |
| Name          | Decoder  | Modulation | Subcarrier | Baud / Symbol | Shift    | Bandwidth | No. of Tones | No. of Carriers | Spacing | Pilot Frequency | Codec |
| FSK_800_500   | no-mode  | FSK        |            | 800           | 500      | *         | 2            |                 |         |                 |       |
| FSK_81.9_145  | no-mode  | FSK        |            | 81.9          | 136      | *         | 2            |                 |         |                 |       |
| FSK_81.9_145  | no-mode  | FSK        |            | 81.9          | 145      | *         | 2            |                 |         |                 |       |
| G-TOR         | g-tor    | FSK        |            | 100           | 170      | *         | 2            |                 |         |                 | 2     |
| G-TOR         | g-tor    | FSK        |            | 100           | 200      | *         | 2            |                 |         |                 | 2     |
| G-TOR         | g-tor    | FSK        |            | 200           | 170      | *         | 2            |                 |         |                 | 2     |
| G-TOR         | g-tor    | FSK        |            | 200           | 200      |           | 2            |                 |         |                 | 2     |
| G-TOR         | g-tor    | FSK        |            | 300           | 200      | *         | 2            |                 |         |                 | 2     |
| J-TOR         | g-tor    | FSK        |            | 300           | 170      | *         | 2            |                 |         |                 | 2     |
| GMDSS/DSC-HF  | dsc-hf   | FSK        |            | 100           | 170      | *         | 2            |                 |         |                 | 1     |
| GW-FSK        | gw-fsk   | FSK        |            | 100           | 200      | *         | 2            |                 |         |                 | 5     |
| SW-FSK        | gw-fsk   | FSK        |            | 200           | 200      | *         | 2            |                 |         |                 | 5     |
| W-OFDM        | gw-ofdm  | OFDM       | PSK-4      | 62.5          |          |           |              | 12 (min. 11)    | 62.5    |                 | 5     |
| SW-OFDM       | gw-ofdm  | OFDM       | PSK-4      | 62.5          |          |           |              | 14 (min. 13)    | 62.5    |                 | 5     |
| SW-OFDM       | gw-ofdm  | OFDM       | PSK-4      | 62.5          |          |           |              | 16 (min. 15)    | 62.5    |                 | 5     |
| SW-OFDM       | gw-ofdm  | OFDM       | PSK-4      | 62.5          |          |           |              | 18 (min. 17)    | 62.5    |                 | 5     |
| W-OFDM        | gw-ofdm  | OFDM       | PSK-4      | 62.5          |          |           |              | 20 (min. 19)    | 62.5    |                 | 5     |
| W-OFDM        | gw-ofdm  | OFDM       | PSK-4      | 62.5          |          |           |              | 22 (min. 21)    | 62.5    |                 | 5     |
| W-OFDM        | gw-ofdm  | OFDM       | PSK-4      | 62.5          |          |           |              | 24 (min. 23)    | 62.5    |                 | 5     |
| W-OFDM        | gw-ofdm  | OFDM       | PSK-4      | 62.5          |          |           |              | 26 (min. 25)    | 62.5    |                 | 5     |
| SW-OFDM       | gw-ofdm  | OFDM       | PSK-4      | 62.5          |          |           |              | 28 (min. 27)    | 62.5    |                 | 5     |
| W-OFDM        | gw-ofdm  | OFDM       | PSK-4      | 62.5          |          |           |              | 30 (min, 29)    | 62.5    |                 | 5     |
| SW-OFDM       | aw-ofdm  | OFDM       | PSK-4      | 62.5          |          |           |              | 32 (min, 31)    | 62.5    |                 | 5     |
| W-PSK         | gw-psk   | PSK-4      |            | 200           |          |           |              |                 |         |                 | 5     |
| GW-PSK        | gw-psk   | PSK-8      |            | 200           |          |           |              |                 |         |                 | 5     |
| HC-ARO        | hc-arg   | FSK        |            | 240           | 200      | *         | 2            |                 |         |                 | 5     |
| HELL-80       | fm-hell  | FSK        |            | 245           | 490      | *         | 2            |                 |         |                 | 1     |
| HE-ACARS      | hf-acars | PSK-2      |            | 1800          | 241725-0 |           | 000.0        |                 |         |                 | 2     |
| HE-ACARS      | hf-acars | PSK-4      |            | 1800          |          |           |              |                 |         |                 | 2     |
| F-ACARS       | hf-acars | PSK-8      |            | 1800          |          |           |              |                 |         |                 | 2     |
|               |          |            |            | 400.05        | 105      | ~         | -            |                 |         |                 |       |

Classifier Code Check table editor

Complete Automatic Spectrum Monitoring System

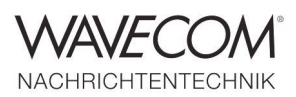

### **Database Define and Check**

W-SPECTRA records classification and decoding results into a database. The database is in XML format, which allows easy access by a third-party program. The user can define a database template according to his needs. Each database template contains 6 mandatory fields:

- Rx Frequency
- Mode: decoder, classifier or code check running in W-SPECTRA
- Offset: offset of the middle cursor in the NB spectrum display, used to place a signal in the bandwidth
- Shift: bandwidth or shift of a signal
- Remarks: classification code check result

automatically filled or free text manually editable

 Date & Time: date and time when the record is inserted into the database

All the mandatory fields are accessible in the main GUI "Operation" tab.

The user can extend the template by choosing up to 23 predefined optional fields and defining up to 3 custom fields.

W-SPECTRA can verify the database integrity by

- removing empty entries and
- removing duplicate entries when all data fields have the identical content.

| lle                                                                                                    |                                                                                                    |                                                                                                    |   |
|----------------------------------------------------------------------------------------------------|----------------------------------------------------------------------------------------------------|----------------------------------------------------------------------------------------------------|---|
| Default fields                                                                                                    |                                                                                                    | Field layout                                                                                                    | _ |
| Default fields  Rx Frequency  Mode  Offset  Shift  Frequency2  Date & Time 2  Callsign  Location  Custom fields  Frame Format  Burst Specs  Operator  Direction  Longitude  Custom fields  Custom field  Custom field  Custom field  Custom field | (Double) (Text)<br>(Double)<br>(Double)<br>(Text) (Double)<br>(Text) (Text)<br>(Double) (Text)<br>(Text)<br>(Text) | Field layout<br>Rx Frequency<br>Mode<br>Offset<br>Shift<br>Remarks<br>Date & Time<br>Baudrate<br>Modulation<br>Operator<br>Callsign<br>Location<br>Frame Format<br>SNR<br>Antenna<br>ITU Designator | • |

Customize a database template

Complete Automatic Spectrum Monitoring System

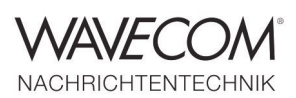

### Spectra Editing (W-SPEED) — I

W-SPECTRA performs online monitoring of signals within a 96 kHz bandwidth of the receiver frequency. For spectrum outside this bandwidth the user can make a wideband (2 MHz) IQ signal recording with various side information. The recording is made in PXGF format.

The entire recorded spectrum can be displayed as a sonagram and analysed (classified and decoded) using the wideband Spectra Editing (W-SPEED) tool. The main features of W-SPEED are:

 It displays an IQ recording in a 2-dimensional sonagram (frequency and time domains) with selectable display bandwidths from 250 kHz to 24 MHz, with 2 MHz as default. The X-axis is labeled with the absolute receiver frequency when it is not changed through the whole recording; otherwise it is labeled with the relative frequency of +/- half of the display bandwidth. The Y-axis is labeled with the recording timestamp.

- A spot display (a cross cursor) shows the absolute receiver frequency and the recording timestamp anywhere in the sonagram.
- Zoom-in (max. 32 times) displays the sonagram with the max. resolution of 60 Hz each FFT point (pixel).

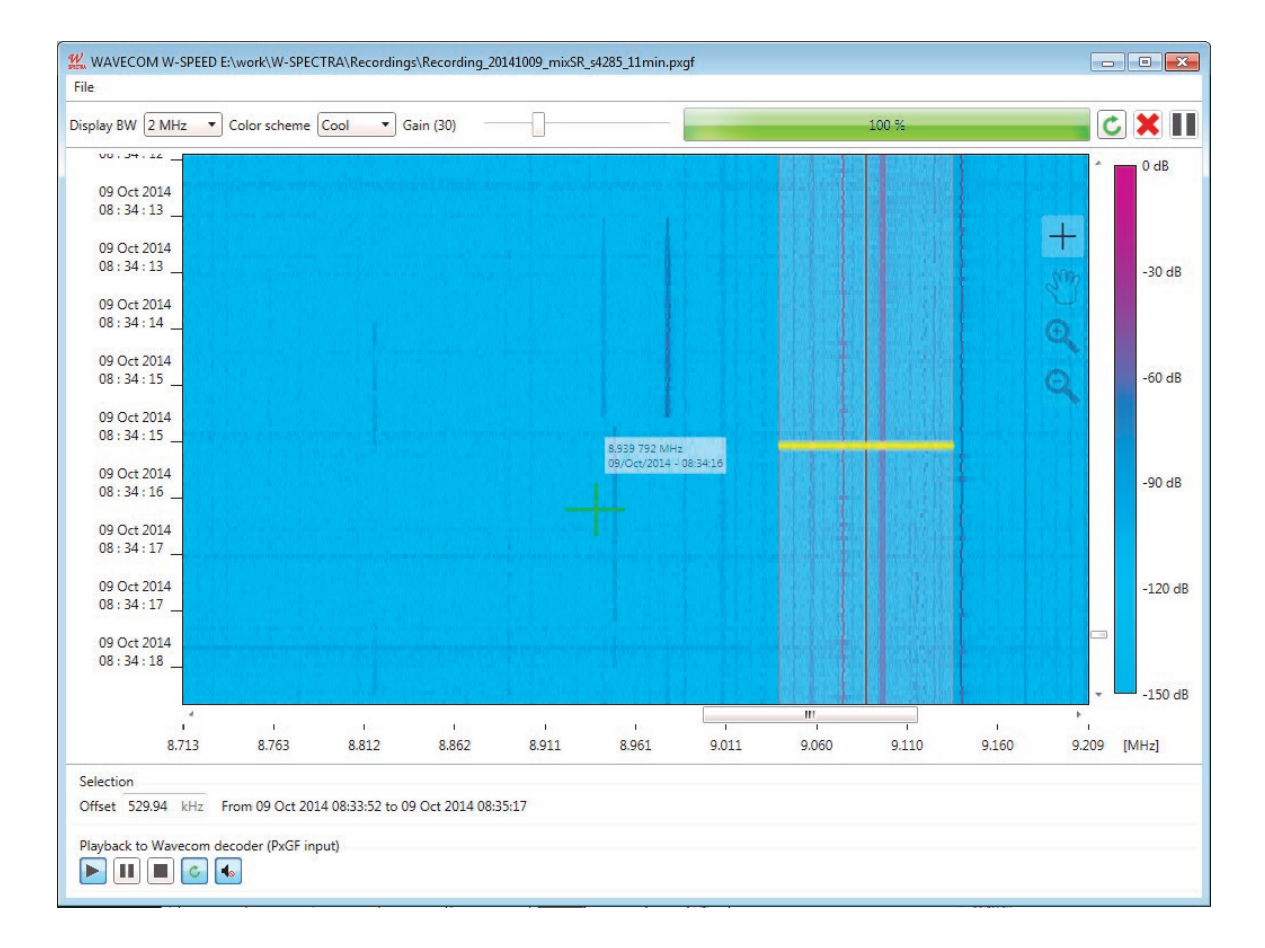

Display a recording in the Spectra Editing Tool (W-SPEED). The X and Y-axis are labeled with the absolute Rx frequency and the recording timestamp, respectively. Spot display, zoom-in function and free navigation of the entire sonagram

Complete Automatic Spectrum Monitoring System

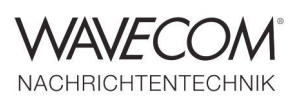

### Spectra Editing (W-SPEED) — II

With W-SPEED the user can perform detail analysis and investigation on interesting signals.

- Two dimensional free navigation and positioning over the entire sonagram.
- The user can choose an interesting signal by marking it with a rectangular stripe (width 96 kHz) in time and frequency domains.
- The user can playback the selected signal to W-SPECTRA or other Wavecom decoders for afterwards classification and decoding.
- The playback displays the instantaneous side information (receiver frequency and recording timestamp) in the W-SPECTRA main GUI "Operation" tab.
- During the playback W-SPEED outputs the signal to the speaker for acoustic monitoring purpose.

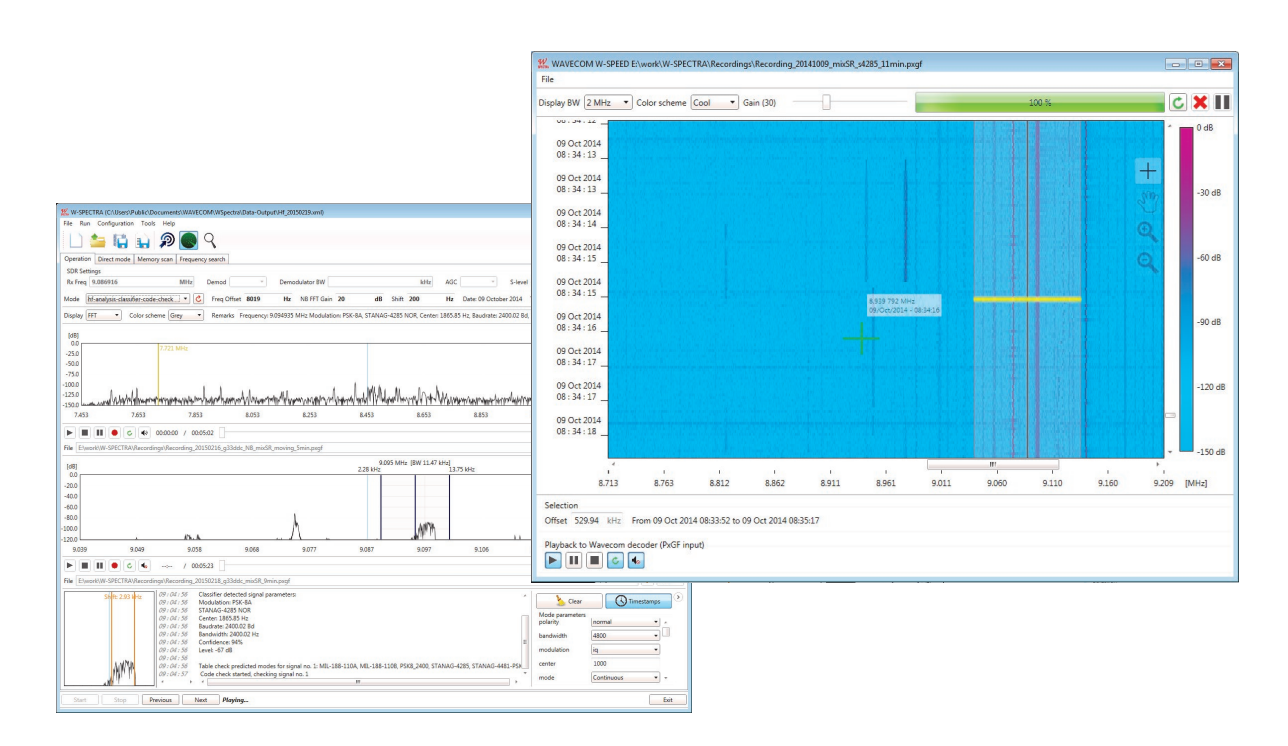

Use W-SPEED to cut out an interesting signal for detail processing in W-SPECTRA

Complete Automatic Spectrum Monitoring System

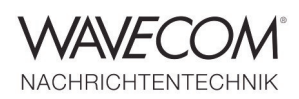

### **Recording Splitter Tool**

Nowadays wideband recordings can get huge. The wideband recording made by W-SPECTRA is 2 MHz wide, in I/Q, each I and Q parts are 16 bits. This makes a one-minute recording 0.5 GB; one hour 30 GB and for 24 hours the recording will be 720 GB. Although the capacity of modern storage media can easily accommodate these huge files, it may be inconvenient to view and analyze a huge recording at one time.

Using the Recording Splitter Tool (from W-SPEED under the File menu or from W-SPECTRA under the Tools menu) a big recording file can be divided into part recordings of reasonable size.

Because the recording format PXGF allows intrinsic side-information (meta-data is recorded periodically throughout the whole file), the recordings after split can be processed by W-SPECTRA and W-SPEED as the original file.

The scheme of file splitting is:

- A recording bigger than 10 GB can be split into max. 10 equal size files;
- A recording between 9 GB and 10 GB can be split into max. 9 equal size files;
- The minimum size of a recording which can be split is 2 GB. It can be split into max. 2 files.

| 🌇 Split a record | ling                                                                          |            |  |  |  |  |  |  |  |  |
|------------------|-------------------------------------------------------------------------------|------------|--|--|--|--|--|--|--|--|
| Input file       | E:\work\W-SPECTRA\Recordings\Recording_20150123_g39ddc_mixSR_moving_8min.pxgf |            |  |  |  |  |  |  |  |  |
| Output folder    | E:\work\W-SPECTRA\Recordings\SmallRecordings                                  |            |  |  |  |  |  |  |  |  |
| Split into       | 3 + parts of 1029 MB                                                          | Start Stop |  |  |  |  |  |  |  |  |
| Part progress    | 15                                                                            | .0%        |  |  |  |  |  |  |  |  |
| Total progress   | 2/3                                                                           | 38.0%      |  |  |  |  |  |  |  |  |

A recording splitter tool divides a big PXGF recording into several equal size recordings

### **Convert a WAV Recording**

The user can convert a WAV recording into PXGF format using the "Convert a WAV recording" tool. The user can set the receiver frequency and

beginning timestamp so that these meta-data can be implanted into the PXGF file.

| W. Convert a wav re | cording into a pxgf recording                                                                  |
|---------------------|------------------------------------------------------------------------------------------------|
| Input file          | E:\work\W-SPECTRA\Recordings\Aufnahmen 2MHz\HDSDR_20150303_094833Z_8500kHz_RF_TEST_1024k.wav   |
| Output file         | E:\work\W-SPECTRA\Recordings\Aufnahmen 2MHz\HDSDR_20150303_094833Z_8500kHz_RF_TEST_1024k_2.pxc |
| Receiver frequency  | 8.5 MHz                                                                                        |
| Timestamp           | 13 Mar 2014 11:41:58                                                                           |
|                     | Start Stop                                                                                     |
| Progress            |                                                                                                |

A tool converts a WAV recording into PXGF format with receiver frequency and timestamp

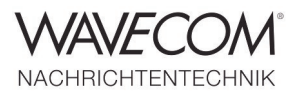

### **Technical Data and Overall Software Characteristics**

#### **Receiver Control**

- Support WiNRADiO G3xDDC (e.g., G33DDC and G39DDC)
- Bi-directional control of the receiver
- Spectrum display wideband (up to 2 MHz) and narrowband (96 kHz) signals and process of them

#### **W-SPECTRA Operation Modes**

|                                    | Direct Mode                                                                                                    | Memory Scan                                                                                                    | Frequency Search                                                                                                    |
|------------------------------------|----------------------------------------------------------------------------------------------------|----------------------------------------------------------------------------------------------------|----------------------------------------------------------------------------------------------------|
| Description                        | Classify and decode a signal<br>by setting a receiver fre-<br>quency manually. Use<br>"Sweep" mode to catch a<br>signal in a small range | Rescan and verify signals<br>according to database ent-<br>ries. New result can be inser-<br>ted into the database | Automatic search signals<br>(classify and code check)<br>over a predefined frequency<br>band according to a search<br>strategy. Results automati-<br>cally inserted into a database |
| Start button                       | Start to sweep over a defined frequency range                                                                                            | Start to rescan the spectrum according to the database entries                                                     | Start to search signals in a wide range of frequency                                                                                                    |
| Stop button                        | Stop sweeping                                                                                                    | Stop rescan                                                                                                    | Stop searching signals                                                                                                    |
| Previous button                    | Jump to the previous fre-<br>quency according to the step<br>size                                                                        | Jump to the previous data-<br>base entry                                                                           | Jump to the previous fre-<br>quency according to the step<br>size                                                                                                    |
| Next button                        | Jump to the next frequency according to the step size                                                                                    | Jump to the next database entry                                                                                    | Jump to the next frequency according to the step size                                                                                                    |
| Default<br>(recommended)<br>values | Sweep range: 3000 Hz<br>Step size: 100 Hz<br>Dwell period: 1 sec                                                                         | Time interval: 15 sec                                                                                              | Step size: 1000 Hz<br>Time interval: 15 sec                                                                                                    |

#### **Decoder Modes in W-SPECTRA**

All HF, VHF/UHF, SHF and SATELLITE modes as in W-CODE (see modes list on pages 22 and 23)

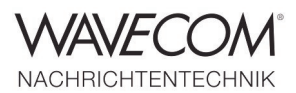

### **Signal Recording and Playback**

| Wideband                                                                                                    | Narrowband                                                                                                    |
|----------------------------------------------------------------------------------------------------|----------------------------------------------------------------------------------------------------|
| IQ PXGF                                                                                                    | IQ PXGF and WAV                                                                                                    |
| Up to 2 MHz                                                                                                    | 96 kHz                                                                                                    |
| 16 bits each I and Q                                                                                                    | 32 bits each I and Q                                                                                                    |
| Receiver frequency (Rx Freq), recording bandwidth and timestamp                                                                                                    | Receiver frequency (Rx Freq), recording bandwidth and timestamp in PXGF format                                                                                                    |
| <ul> <li>WB spectrum display with side information</li> <li>A selected 96 kHz band displayed in NB spectrum and processed by the classifier or decoder</li> <li>Signal output to speaker for acoustic monitoring</li> </ul> | <ul> <li>Signal displayed in NB spectrum with side information</li> <li>Selected signal processed by the classifier or decoder</li> <li>Signal output to speaker for acoustic monitoring</li> </ul>                                                                                                    |
| <ul> <li>0.5 Gigabytes for 1 minute</li> <li>30 Gigabytes for 1 hour</li> <li>720 Gigabytes for 1 day (24 hours)</li> </ul>                                                                                                 | <ul> <li>46 MB for 1 minute</li> <li>2.7 Gigabytes for 1 hour</li> <li>64 Gigabytes for 1 day (24 hours)</li> </ul>                                                                                                    |
|                                                                                                    | WidebandIQ PXGFUp to 2 MHz16 bits each I and QReceiver frequency (Rx Freq), recording bandwidth and timestamp• WB spectrum display with side information• A selected 96 kHz band displayed in NB spectrum and processed by the classifier or decoder• Signal output to speaker for acoustic monitoring• 0.5 Gigabytes for 1 minute• 30 Gigabytes for 1 hour• 720 Gigabytes for 1 day (24 hours) |

| Spectra Editing | Tool (W-SPEED) |  |
|-----------------|----------------|--|
|-----------------|----------------|--|

| Sonagram bandwidth          | 250 kHz, 500 kHz, 1 MHz, 1.5 MHz, 2 MHz, 4 MHz, 8 MHz, 10 MHz, 12 MHz, 16 MHz or 24<br>MHz. Default 2 MHz                                                                                                    |
|-----------------------------|----------------------------------------------------------------------------------------------------|
| Axis label                  | X-axis labeled as the absolute receiver (Rx) frequency when it is not changed in the whole recording, otherwise it is labeled as the relative frequency +/- half of the display bandwidth Y-axis labeled with the recording timestamp |
| Spot display                | Instantaneous display of the Rx frequency and recording timestamp when a cross cursor is moved over the entire sonagram                                                                                                    |
| Zoom-in                     | Maximum zoom-in of 32 times maks the max. visible frequency resolution of 60 Hz.                                                                                                    |
| Free navigation             | Two-dimensional free navigation and positioning over the entire sonagram                                                                                                    |
| Select a signal and process | Mark a 96 kHz wide stripe over an interesting signal and send it to W-SPECTRA or other Wavecom decoders for detail processing                                                                                                    |

### **Recording Splitter Tool**

- Split a PXGF recording into max. 10 equal size recording files
- The minimum size of recordings after split is 1 GB
- The minimum size of a recording which can be split is 2 GB

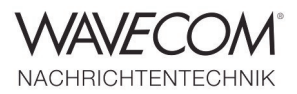

#### W-Classifier-NB Technical Data

| Bandwidth HF           | 4 kHz or 8 kHz (complex: 9.6 kHz)                                                                                          |
|------------------------|----------------------------------------------------------------------------------------------------|
| Sampling interval (Ts) | 1.6 sec or 3.2 sec                                                                                                    |
| FSK                    | 30 to 3000 Bd, Shift ≤ 3500 Hz<br>Modulation index: 0.5-20<br>Signal must be continuously present during sampling interval |
| FSK-4 (F7B)            | 30 to 300 Bd, Shift ≤ 3500 Hz                                                                                              |
| MFSK                   | 4-36 tones                                                                                                    |
| PSK 2/4 Variant A/B    | 30 to 3000 Bd                                                                                                    |
| PSK 8/16 Variant A/B   | 30 to 3000 Bd                                                                                                    |
| MIL/STANAG             | Classified to protocol                                                                                                    |
| CIS-12                 | 120 Bd, classified as one signal                                                                                           |
| OFDM                   | 25-512 carriers<br>Tg/Tu = 1/1 to 1/8<br>≥ 25 Bd                                                                           |
| OQPSK                  | 25 Bd to 30 kBd                                                                                                    |
| CW-Morse               | Ts = 1.6 s: 6 to 60 Bd<br>Ts = 3.2 s: 3 to 60 Bd                                                                           |
| Voice                  | No                                                                                                    |
| Operation              | FFT display of classified signals<br>Continuous and single-pass mode<br>Classifier Code Check with look-up table           |

### W-Classifier-NB Quality of Modulation Classification

| FSK                  | m = 0.8: 100-2400 Bd<br>m = 0.8: 50 Bd<br>m ≥ 2: 100-2400 Bd<br>m ≥ 2: 50 Bd | 12 dB (Eb/N0)<br>15 dB (Eb/N0)<br>14 dB (Eb/N0)<br>16 dB (Eb/N0) |
|----------------------|------------------------------------------------------------------------------|------------------------------------------------------------------|
| PSK 2/4 Variant A/B  | 100-2400 Bd                                                                  | 14 dB (Eb/N0)                                                    |
| PSK 8/16 Variant A/B | 100-2400 Bd                                                                  | 16 dB (Eb/N0)                                                    |
| CW-Morse             | 8-50 Bd                                                                      | 18 dB (Eb/N0)                                                    |

### W-Classifier-NB Accuracy of Measured Parameters

| FSK      | baud rate<br>center frequency | 0.3 %<br>2 % of baud rate    |
|----------|-------------------------------|------------------------------|
| PSK      | baud rate<br>center frequency | 0.2 %<br>0.15 % of baud rate |
| CW-Morse | baud rate                     | 5 %                          |

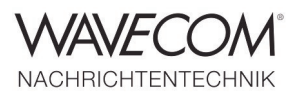

| W-Classifier-WB Technical Data |                                                                                                    |
|--------------------------------|----------------------------------------------------------------------------------------------------|
|                                |                                                                                                    |
| Bandwidth HF/VHF/UHF/SHF       | 500 Hz to 96 kHz (complex: 160 kHz)                                                                                                  |
| Sampling interval (Ts)         | 1.6 sec or 3.2 sec                                                                                                    |
| FSK                            | 30 Bd to 60 kBd, Shift $\leq$ 30 kHz<br>Modulation index: m = 0.5-20<br>Signal must be continuously present during sampling interval |
| 4-FSK (F7B)                    | 30 to 300 Bd, Shift ≤ 3500 Hz                                                                                                    |
| MFSK                           | 4-36 tones                                                                                                    |
| PSK 2/4 Variant A/B            | 30 Bd to 60 kBd                                                                                                    |
| PSK 8/16 Variant A/B           | 30 Bd to 60 kBd                                                                                                    |
| MIL/STANAG                     | Classified to protocol                                                                                                    |
| CIS-12                         | 120 Bd, classified as one signal                                                                                                    |
| OFDM                           | 25 - 512 carriers<br>Tg/Tu = 1/1 to 1/8<br>≥ 25 Bd                                                                                   |
| OQPSK                          | 25 Bd to 30 kBd                                                                                                    |
| CW-Morse                       | Ts = 1.6 s: 6 to 60 Bd<br>Ts = 3.2 s: 3 to 60 Bd                                                                                     |
| Voice                          | AM, FM, USB, LSB                                                                                                    |
| Operation                      | FFT display of classified signals<br>Continuous and single-pass mode<br>Classifier Code Check with look-up table                     |

### W-Classifier-WB Quality of Modulation Classification

| FSK                  | m = 0.8: 100-2400 Bd<br>m = 0.8: 50 Bd<br>m ≥ 2: 100-2400 Bd<br>m ≥ 2: 50 Bd | 12 dB (Eb/N0)<br>15 dB (Eb/N0)<br>14 dB (Eb/N0)<br>16 dB (Eb/N0) |
|----------------------|------------------------------------------------------------------------------|------------------------------------------------------------------|
| PSK 2/4 Variant A/B  | 100-2400 Bd                                                                  | 14 dB (Eb/N0)                                                    |
| PSK 8/16 Variant A/B | 100-2400 Bd                                                                  | 16 dB (Eb/N0)                                                    |
| CW-Morse             | 8-50 Bd                                                                      | 18 dB (Eb/N0)                                                    |

### W-Classifier-WB Accuracy of Measured Parameters

| FSK 100 - 60 kBd   | baud rate<br>center frequency | 0.3 %<br>2 % of baud rate    |
|--------------------|-------------------------------|------------------------------|
| PSK 100 - 60 kBd   | baud rate<br>center frequency | 0.2 %<br>0.15 % of baud rate |
| CW-Morse 6 - 50 Bd | baud rate                     | 5 %                          |

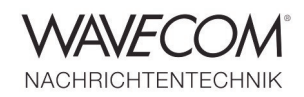

### Classifier Code Check (CCC) with look-up table and XML-editor for all modulation variants

| Process steps | P1 | Only classification is performed, but no decoding                                                                                                 |
|---------------|----|----------------------------------------------------------------------------------------------------|
|               | P2 | Classification and table check are performed, but no decoding                                                                                     |
|               | Р3 | Classification, table check and code check are performed, but no decoding                                                                         |
|               | P4 | Classification and table check are performed and finally the signal is decoded if a mode with an associated, valid detector was found             |
|               | P5 | Classification, table check and code check are performed and finally the signal is decoded if a mode with an associated, valid detector was found |
| Scan Delay    |    | When CCC gets the first result, the automatic scan will hold on until the entire result is delivered.                                             |

### **User Configurable Database**

| Database in XML format                                 | Location     | ITU Designator                    |
|--------------------------------------------------------|--------------|-----------------------------------|
| Six mandatory fields                                   | Baudrate     | Remote Name                       |
| Rx Frequency (receiver frequency)                      | Modulation   | Polarisation                      |
| Mode (decode or classifier running)                    | Frame Format | Satellite Name                    |
| Offset (middle cursor of the NB spect-<br>rum display) | Burst Specs  | Satellite Position                |
| Shift                                                  | Operator     | Links to Templates                |
| Remarks                                                | Direction    | Links to Files                    |
| Date & Time                                            | Longitude    | Links to Internet                 |
| 23 optional fields                                     | Latitude     | Three custom fields free editable |
| Frequency 2                                            | SNR          |                                   |
| Date & Time 2                                          | Antenna      |                                   |
| Callsign                                               | Elevation    |                                   |

### **Recommended Configuration for Automatic Frequency Search and Typical Result**

| From to         | 4 MHz to 20 MHz (for HF band)                                                  |  |
|-----------------|--------------------------------------------------------------------------------|--|
| Step            | 1000 Hz                                                                        |  |
| Interval        | 15 seconds                                                                     |  |
| Search strategy | HF Classifier Code Check (Classify — Tablecheck — Codecheck)                   |  |
| Typical result  | Round 250 automatically captured results (database entries) per day (24 hours) |  |

Complete Automatic Spectrum Monitoring System

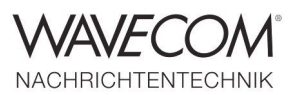

DCV 10

#### **HF** - **Protocols**

| ALE-400                     |
|-----------------------------|
| ALF-RDS                     |
| ALIS                        |
| ALIS-2                      |
| ARQ6-90                     |
| ARQ6-98                     |
| ARQ-E                       |
| ARQ-E3                      |
| ARQ-M2-242                  |
| ARQ-M2-342                  |
| ARQ-M4-242                  |
| ARQ-M4-342                  |
| ARQ-N                       |
| ASCII                       |
| AUM-13                      |
| AUTOSPEC                    |
| BAUDOT                      |
| BR-6028 (ITA-2 and ITA-5)   |
| BULG-ASCII                  |
| CHN 4+4                     |
| CHU                         |
| CIS-11                      |
| CIS-12 (HEX output)         |
| CIS-14                      |
| CIS-36                      |
| CIS-36-50                   |
| CIS-50-50                   |
| CLOVER-2 (ARQ, all CRCs)    |
| CLOVER-2000 (ARQ, all CRCs) |
| CLOVER-2500 (ARQ, all CRCs) |
| CODAN-SELCAL                |
| CODAN-9001                  |
| COQUELET-8                  |
| COQUELET-13                 |
| COQUELET-80                 |
| CV-786                      |
| CW-MORSE                    |
| DCS SELCAL                  |
| DGPS                        |
| DUP-ARQ                     |
| DUP-ARQ-2                   |
| DUP-FEC-2                   |
| EFR                         |

FEC-A FELDHELL FM-HELL GMDSS/DSC-HF G-TOR GW-FSK GW-OFDM GW-PSK HC-ARQ HF-ACARS (HF-DL) HNG-FEC ICAO-SELCAL (ANNEX 10) LINK-11 (CLEW) MD-674 MFSK-16 MFSK-20 MFSK-8 MIL-188-110-16TONE (-110A/B App. A) MIL-188-110-39TONE (-110A/B App. B) MIL-188-110A Serial Tones, 75-4800 bps MIL-188-110A-MOD MIL-188-110B (App. C) STANAG 4539 MIL-188-110B 3200-12800 bps MIL-188-141A (ALE) MIL-188-141B (BW0, BW1, BW4 data) MIL-188-141B (BW2, BW3 ID) MIL-M-55529 NB/WB OLIVIA PACKET-300/600 PACTOR (all CRCs) PACTOR-FEC (all CRCs) PACTOR-II (all CRCs) PACTOR-II-AUTO (all CRCs) PACTOR-II-FEC (all CRCs) PACTOR-III (all CRCs) PICCOLO-MK12 PICCOLO-MK6 POL-ARQ PRESS-FAX

| P3K-10                              |
|-------------------------------------|
| PSK-125 (BPSK, QPSK) with FLARC     |
| PSK-125F                            |
| PSK-220F                            |
| PSK-250 (BPSK, QPSK) with FLARC     |
| PSK-31 (BPSK, QPSK)                 |
| PSK-31-FEC                          |
| PSK-63 (BPSK, QPSK) with FLARC      |
| PSK-63F                             |
| PSK-AM                              |
| ROBUST-PACKET                       |
| RUM-FEC                             |
| SI-ARQ                              |
| SI-AUTO                             |
| SI-FEC                              |
| SITOR-ARQ                           |
| SITOR-AUTO                          |
| SITOR-FEC                           |
| SP-14                               |
| SPREAD-11, 21, 51                   |
| SSTV Automatic                      |
| SSTV Martin 1, 2, 3, 4              |
| SSTV Robot 8s, 12s, 24s ,36s        |
| SSTV SC-1 16, 32s                   |
| SSTV SC-1 8s, 16s, 32s              |
| SSTV Scottie 1, 2, 3, 4             |
| SSTV Wraase SC-1 24s - 96s          |
| SSTV Wraase SC-2 20s - 180s         |
| STANAG 4285 75-3600 bps             |
| STANAG 4415 75 bps<br>(NATO ROBUST) |
| STANAG 4481-FSK (KG-84)             |
| STANAG 4481-PSK                     |
| STANAG 4529 75-1800 bps             |
| STANAG 4539 3200-12800 bps          |
| STANAG 5065-FSK                     |
| SWED-ARQ                            |
| THROB                               |
| THROBX                              |
| TWINPLEX                            |
| VISEL                               |
| WEATHER-FAX                         |
|                                     |

Complete Automatic Spectrum Monitoring System

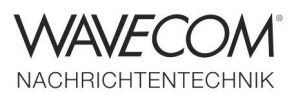

### **VHF/UHF** - Protocols

| ACARS                  |  |
|------------------------|--|
| AIS                    |  |
| APCO-25 (P25)          |  |
| ASCII                  |  |
| ATIS (Selcal digital)  |  |
| BIIS                   |  |
| CCIR-1 (Selcal analog) |  |
| CCIR-2 (Selcal analog) |  |
| CCIR-7 (Selcal analog) |  |
| CCITT (Selcal analog)  |  |
| CTCSS                  |  |
| DCS-SELCAL             |  |
| DGPS                   |  |
| DMR (with live voice)  |  |
| dPMR (with live voice) |  |
| DTMF (Selcal analog)   |  |

DZVEI (Selcal analog) EEA (Selcal analog) EIA (Selcal analog) ERMES EURO (Selcal analog) FLEX FMS-BOS (Selcal digital) GMDSS/DSC-VHF GOLAY/GSC MOBITEX-1200 (with OVLS) MOBITEX-8000 MODAT (Selcal analog) MPT-1327 (with ITA-5) NATEL (Selcal analog) NMT-450 NWR-SAME

NXDN (with live voice) PACKET-1200 PACKET-9600 PCCIR (Selcal analog) PDZVEI (Selcal analog) POCSAG PZVEI (Selcal analog) SKYPER (POCSAG) TETRA (with live voice) VDEW (Selcal analog) VDL-M2 X.25 ZVEI-1 (Selcal analog) ZVEI-2 (Selcal analog) ZVEI-3 (Selcal analog) ZVEI-VDEW (Selcal digital)

#### **SATELLITE - Protocols**

#### AMSAT-P3-D

INMARSAT-AERO-P, C, R and T INMARSAT-B-C-TFC (return) INMARSAT-B-Data (forward) INMARSAT-B-FAX (forward) INMARSAT-B-HSD (forward, high speed data) INMARSAT-B-TEL (forward, with live voice) INMARSAT-B-TEL FX-MM

INMARSAT-B-TELEX-MM (forward) INMARSAT-B-TELEX-SM (forward) INMARSAT-C-EGC (Enhanced Group Call) INMARSAT-C-TDM INMARSAT-C-TDM-EGC INMARSAT-C-TDMA INMARSAT-M-DATA (forward) INMARSAT-M-FAX (forward) INMARSAT-M-TEL (forward, with live voice) INMARSAT-mM-DATA (forward) INMARSAT-mM-FAX (forward) INMARSAT-mM-TEL (forward) INMARSAT-mM-HSD (High Speed Data) INMARSAT-mM-C-HSD (C band High Speed Data) NOAA-GEO SAT ORBCOMM

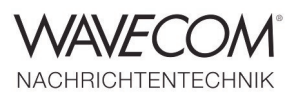

Since thirty years Wavecom Elektronik AG has developed, manufactured and distributed high quality devices and software for the decoding and retrieval of information from wireless data communication in all frequency bands. The nature of the data communication may be arbitrary, but commonly contains text, images and voice. The company is internationally established within this industry and maintains a longstanding, world-wide network of distributors and business partners.

#### **Product Information**

| Products          | http://www.wavecom.ch/product-summary.php                         |  |
|-------------------|-------------------------------------------------------------------|--|
| Datasheets        | http://www.wavecom.ch/brochures.php                               |  |
| Specifications    | http://www.wavecom.ch/product-specifications.php                  |  |
| Documentation     | http://www.wavecom.ch/manuals.php                                 |  |
| Online help       | http://www.wavecom.ch/content/ext/decoder-online-help/default.htm |  |
| Software warranty | One year free releases and bug fixes, update by DVD               |  |
| Hardware warranty | Two years hardware warranty                                       |  |
| Prices            | http://www.wavecom.ch/contact-us.php                              |  |

#### **System Requirements**

|                                         | Minimum         | Recommended                          |
|-----------------------------------------|-----------------|--------------------------------------|
| CPU                                     | Core i5 2.8 GHz | Core i7 3.2 GHz                      |
| Memory                                  | 4 GB RAM        | 12 GB RAM                            |
| OS Windows 7 32-bit or Windows 7 64-bit |                 | Windows 7 32-bit or Windows 7 64-bit |
| Monitor resolution                      | 1024 x 768      | 1280 x 1024                          |

#### **Distributors and Regional Contacts**

You will find a list of distributors and regional contacts at http://www.wavecom.ch/distributors.php

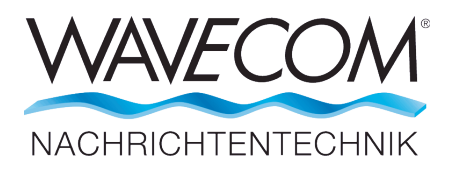

WAVECOM ELEKTRONIK AG, Hammerstrasse 8 8180 Buelach, Switzerland Phone +41 44 872 70 60 Fax +41 44 872 70 66 E-Mail: sales@wavecom.ch Internet: www.wavecom.ch

#### © WAVECOM® ELEKTRONIK AG - Brochure 2016 - All rights reserved

Microsoft, Encarta, MSN and Windows are either registered trademarks or trademarks of Microsoft Corporation in the United States and/or other countries. ICOM® logo are registered trademarks of Icom Incorporated (Japan) in Japan. Winradio® is a registered trademark of Radixon Group Pty. Ltd. and Rosetta Laboratories Pty Ltd. INMARSAT® is a trademark of the International Mobile Satellite Organisation. Orbcomm® is a registered trademark by Orbcomm LLC, ORB-COMM Global, L.P. MOBITEX® is a registered trademark by Mobitex Technology AB, Sweden. PACTOR® is a registered trademark of SCS, Hanau, Germany. TET-RA (Trans-European Trunked Radio Architecture) is a registered trademark of ETSI (European Telecommunication Standards Institute).